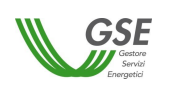

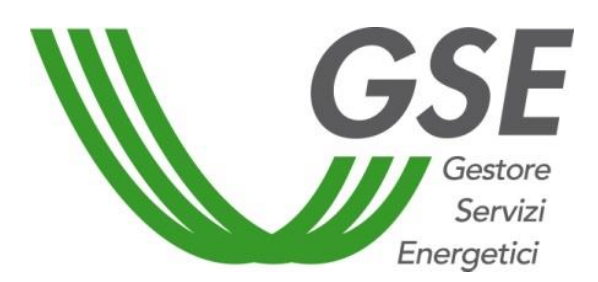

# Manuale Utente RICOGE

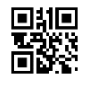

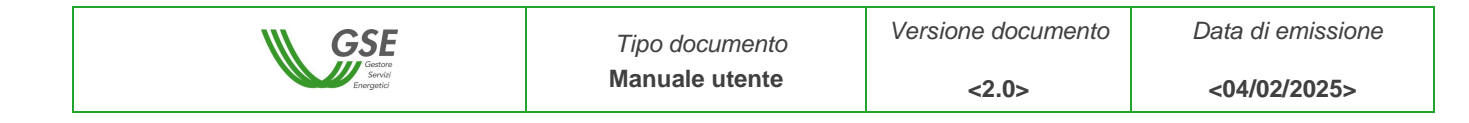

## Sommario

| 1  | Intro   | duzione                                          |
|----|---------|--------------------------------------------------|
|    | 1.1     | Obiettivo del documento (*)                      |
|    | 1.2     | Sintesi del documento (*)                        |
| 2  | Cont    | enuti del manuale3                               |
|    | 2.1     | Accesso al portale 4                             |
|    | 2.2     | Operatore5                                       |
|    | 2.2.1   | Gestione Operatore                               |
|    | 2.2.2   | Gestione Fatturazione                            |
|    | 2.2.3   | Coordinate bancarie                              |
|    | 2.3     | Impianti                                         |
|    | 2.3.1   | Gestione Impianti                                |
|    | 2.3.2   | Gestione Impianto sprovvisto di codice CENSIMP19 |
|    | 2.4     | Unità21                                          |
|    | 2.4.1   | Gestione Unità                                   |
|    | 2.5     | Richieste                                        |
|    | 2.5.1   | Inserimento Richieste                            |
|    | 2.5.2   | Riepilogo Richieste                              |
|    | 2.5.3   | Richieste per anni successivi                    |
|    | 2.5.4   | Risposta al preavviso di rigetto 50              |
|    | 2.6     | Modello Unico DM 16 MARZO 2017                   |
| AF | PPENDIC | E A – Allegati generati da RICOGE                |
| AF | PENDIC  | E B – Stati delle richieste                      |

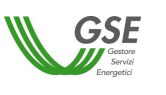

<04/02/2025>

## 1 Introduzione

## **1.1** Obiettivo del documento (\*)

Questo manuale ha lo scopo di guidare gli operatori nelle fasi di compilazione e invio al GSE, tramite l'applicazione web RICOGE<sup>1</sup>, delle seguenti richieste:

- ✓ accesso al meccanismo di sostegno (Certificati Bianchi) ai sensi del DM 5 settembre 2011;
- ✓ riconoscimento del funzionamento in Cogenerazione ad Alto Rendimento (CAR) a consuntivo, ai sensi del D.Lgs 20/07 come integrato dal DM 4 agosto 2011;
- ✓ richieste di valutazione preliminare ai sensi dell'art. 7 del DM 5 settembre 2011;
- ✓ riconoscimento del funzionamento in cogenerazione ai sensi della Delibera AEEG 42/02 e s.m.i. ai fini del rilascio degli incentivi previsti dal DM 24 ottobre 2005<sup>2</sup>;
- riconoscimento di richieste CB e CAR per impianti precedentemente alimentati a bioliquidi sostenibili oggetto di riconversione. Il DM 4 agosto 2016, infatti, ha esteso l'ambito di applicazione del DM 5 settembre 2011 anche per tale tipologia di impianto;
- ✓ approvazione dei modelli unici per la realizzazione, la connessione e l'esercizio di impianti di microcogenerazione ad alto rendimento e di microcogenerazione alimentati da fonti rinnovabili.

## **1.2** Sintesi del documento (\*)

Il documento è strutturato in modo da seguire il processo di inserimento dati richiesto da RICOGE, anche con l'ausilio di immagini prese dal portale.

## 2 Contenuti del manuale

Partendo dalla fase preliminare di accesso all'applicativo, si procede come di seguito:

- 1) inserimento dei dati relativi all'Operatore;
- 2) inserimento dei dati degli impianti associati all'Operatore;
- 3) inserimento dei dati delle unità che compongono l'impianto;
- 4) compilazione e invio delle richieste relative alle unità inserite.

In appendice sono disponibili, inoltre, una tabella che elenca e descrive gli allegati necessari per completare l'invio delle richieste (Appendice A) e una tabella che descrive gli stati che le richieste possono assumere in RICOGE nel corso di un'istruttoria (Appendice B). Tali allegati vengono generati e precompilati in automatico da RICOGE con i dati inseriti dall'Operatore nelle apposite maschere.

Per ulteriori approfondimenti si rimanda al sito <u>www.gse.it</u> dove è possibile consultare la sezione "<u>Cogenerazione ad Alto Rendimento</u>" che contiene il quadro normativo completo e le "*Linee Guida per l'applicazione del Decreto del Ministero dello Sviluppo Economico 5 settembre 2011 – Cogenerazione ad Alto* 

<sup>&</sup>lt;sup>1</sup> All'interno dell'applicazione web RICOGE, tutti i campi contrassegnati con un asterisco rosso (\*) sono obbligatori. Tutti i campi numerici presentano arrotondamento con criterio commerciale alla terza cifra decimale.

<sup>&</sup>lt;sup>2</sup> Si ricorda che, dal 1° gennaio 2016, il meccanismo dei Certificati Verdi è stato sostituito da una differente forma di incentivo come previsto dal DM 6 luglio 2012 all'art. 19 (Conversione del diritto ai certificati verdi in incentivo).

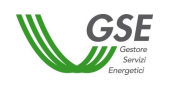

*Rendimento (CAR)*<sup>"</sup> utili ai fini della presentazione delle richieste. Il sito internet del GSE contiene, inoltre, una apposita pagina di <u>FAQ</u> dedicate alla cogenerazione.

#### **ATTENZIONE**

#### IL SISTEMA CONSENTE L'INVIO DI UN'UNICA RICHIESTA ALL'ANNO PER OGNI UNITÀ DI COGENERAZIONE

## 2.1 Accesso al portale

Per accedere portale relativo al servizio di Cogenerazione ad Alto Rendimento è necessario essere registrati all'Area Clienti GSE accessibile cliccando su "ACCEDI" dal sito del <u>GSE</u> Si consiglia di utilizzare Edge.

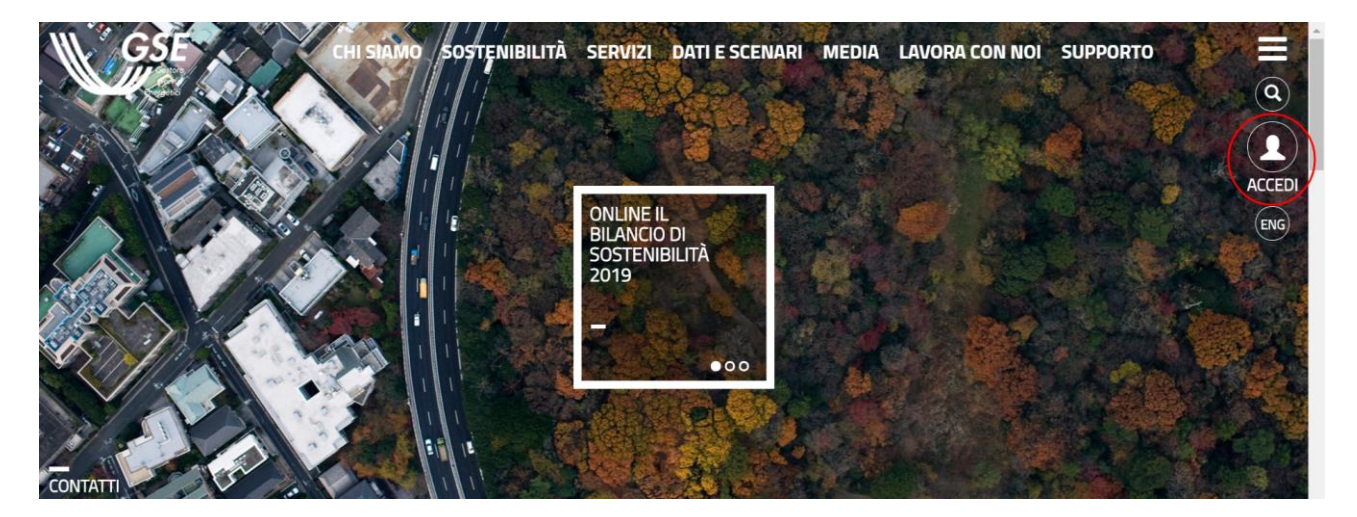

#### Figura 1 - Sito web GSE

Per tutti gli step da seguire su registrazione e accesso al portale dedicato al servizio è possibile consultare il <u>Manuale Area Clienti GSE</u>.

Se si ha un'utenza digitale con SPID sia la registrazione che l'accesso è più immediato e semplice.

<u>ATTENZIONE</u>: per evitare potenziali malfunzionamenti si consiglia all'operatore di non utilizzare 2 o più finestre dell'applicativo aperte in contemporanea sullo stesso browser.

Una volta effettuata la registrazione, l'Operatore ottiene userid e password per l'accesso al sistema.

All'interno dell'AREA CLIENTI è possibile accedere a diversi SERVIZI del GSE. Si procede, pertanto, cliccando su "RICOGE".

| EFFICIENZA ENERGETICA 🐱                        |   |  |
|------------------------------------------------|---|--|
| <b>RICOGE</b><br>Cogenerazione Alto Rendimento | Ø |  |
| Figura 2 - Accesso a RICOGE                    |   |  |

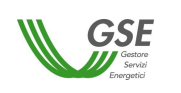

<u>ATTENZIONE</u>: per inviare le richieste è necessario scaricare diversi file in formato pdf (non protetto). Prima di accedere all'applicazione RICOGE modificare le impostazioni di sicurezza del browser. In caso di utilizzo di Internet Explorer procedere come di seguito indicato:

1. dal menù strumenti selezionare la voce "Opzioni Internet";

2. dal riquadro "Opzioni Internet" selezionare il Tab "Sicurezza" (o "Protezione" a seconda delle versioni);

3. nel Tab "Sicurezza" scegliere il bottone "Livello Personalizzato";

4. all'interno delle impostazioni di Sicurezza cercare la sezione "Download" e alla voce "Richiesta di conferma automatica per download di file" selezionare la voce "Attiva".

## 2.2 Operatore

## 2.2.1 Gestione Operatore

Al primo accesso in RICOGE, l'Operatore visualizza la schermata "Anagrafica Operatore". Questa contiene una serie di campi precompilati con le informazioni inserite al momento della registrazione nell'AREA CLIENTI.

Nella scheda "Anagrafica", i campi già compilati sono contenuti nelle sezioni "Dati Operatore", "Rappresentante Legale" e "Sede Legale". <u>Questi possono essere modificati esclusivamente dall'AREA</u> <u>CLIENTI</u>.

| <b>GSE</b>                                  | Tipo documento           | Versione documento | Data di emiss |
|---------------------------------------------|--------------------------|--------------------|---------------|
| Energetid                                   |                          | <2.0>              | <04/02/202    |
|                                             | <u>A</u>                 |                    |               |
| GSE<br>Gestan<br>Servia<br>Energettel       | RĩCOG                    | E                  |               |
| Utente: TEST1RICOGE2<br>Operatore: GSE SPA  |                          |                    | 0 2           |
| DGE > Operatore > <i>Gestione Operatore</i> | nità Richieste Pagamenti | Fatture            |               |
| ome Operatore Implanti d                    | mita Richieste Fagamenti | ratture            |               |
| Anneur fier Oneursteine                     |                          |                    |               |
| Anagranca Operatore                         |                          |                    |               |
| Anagrafica Fatturazione                     |                          |                    |               |
| 💄 Dati Operatore                            |                          |                    |               |
| Ragione Sociale: GSE SPA                    |                          |                    |               |
| Cognome e Nome:                             |                          |                    |               |
| Nato a:                                     | Provincia:               |                    | II:           |
| Codice Fiscale: 05754381001                 | Partita IVA: 05754       | 381001             |               |
| Rappresentante Legale                       |                          |                    |               |
| Nominativo: MARIO ROSSI                     |                          |                    |               |
| Nato a: MILANO                              | Provincia: MILANO        | D II: 01/01/1966   |               |
| Codice Fiscale: RSSMRA66A01F205Z            | Sesso: M                 |                    |               |
| Email: mario@mail.it                        | Telefono: 023333         | 33 Fax:            |               |
| Sede Legale                                 |                          |                    |               |
| Nazione: ITALIA                             |                          | Regione: LAZIO     |               |
| Provincia: ROMA                             |                          | Comune: ROMA       |               |
| Indirizzo: VIALE MARESCIALLO PILSUDSKI, 92  |                          | N°Civico: 92       |               |
| Cap. 00197                                  |                          |                    |               |
|                                             |                          |                    |               |

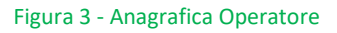

I campi relativi alla sezione "Sede Amministrativa", invece, devono essere compilati in RICOGE. Se la Sede Amministrativa coincide con la Sede Legale è sufficiente selezionare l'apposito flag, fatto ciò, i dati vengono recuperati e riportati in automatico dal sistema.

Nella sezione "Referenti Tecnici" è necessario inserire almeno un nominativo (riportando i relativi dati) prima di poter proseguire. È possibile inserire più referenti tecnici per lo stesso Operatore ma è possibile associare solo un nominativo per ciascuna unità.

| W GSE                            | Tipo documento | Versione documento | Data di emissione |
|----------------------------------|----------------|--------------------|-------------------|
| Gestore<br>Servici<br>Energetici | Manuale utente | <2.0>              | <04/02/2025>      |

| App: 00197     Referenti Tecnici     Agnome (*):     Cellulare:     Cellulare:     Cellulare:     Cellulare:     Cognome     Telefono     Cellulare:     Cognome     Telefono     Cellulare:     Cognome     Telefono     Cellulare     Mome   Cognome   Telefono   Cellulare   Email   Modifica   Elimina     1   giorgio   verde   222   222   mail@mail.it | ovincia: ROMA<br>dirizzo: VIALE M | 4ARESCIALLO PILSUDS | KI, 92            |           |              | Region<br>Comu<br>N°Civi | ne: LAZIO<br>ne: ROMA<br>co: 92 |                |
|----------------------------------------------------------------------------------------------------|-----------------------------------|---------------------|-------------------|-----------|--------------|--------------------------|---------------------------------|----------------|
| Referenti Tecnici     Image (*):     Telefono (*):   Cellulare:     Cellulare:     Cellulare:     Salva Referente Tecnico     Lista Referenti Tecnici     Nome   Cognome   Telefono   Cellulare   Email   Modifica   Elmina     1   giorgio   verde   222   222   mail@mail.it                                                                                | p: 00197                          |                     |                   |           |              |                          |                                 |                |
| Telefono (*):     Telefono (*):       ognome (*):     Cellulare:       mail (*):     Cellulare:       Lista Referenti Tecnico.       Nome     Cognome       Telefono     Cellulare       I giorgio     verde       222     222       mail@mail.it                                                                                                    | Referenti Tecni                   | ci                  |                   |           |              |                          |                                 |                |
| Age     Cellulare:       Nome     Cognome       Telefono     Cellulare       Email     Modifica       Elimina                                                                                                    | me (*):                           |                     | Telefon           | o (*):    |              |                          |                                 |                |
| Nome     Cognome     Telefono     Cellulare     Email     Modifica     Elimina       1     giorgio     verde     222     2222     mail@mail.it     24                                                                                                    | gnome (*):                        |                     | Cellular          | 2:        |              |                          |                                 |                |
| Lista Referenti Tecnici         Nome       Cognome       Telefono       Cellulare       Email       Modifica       Elimina         1       giorgio       verde       222       2222       mail@mail.it       Set                                                                                                    | nail (*):                         |                     |                   |           |              | Salva Referen            | nte Tecnico                     |                |
| Nome         Cognome         Telefono         Cellulare         Email         Modifica         Elimina           1         giorgio         verde         222         2222         mail@mail.it                                                                                                    | Lista Referen                     | ti Tecnici          |                   |           |              |                          |                                 |                |
| 1 giorgio verde 222 2222 mai@mail.it 🧬 🍰                                                                                                    | Nome                              | Cognome             | Telefono          | Cellulare | Email        | Modifica                 | Elimina                         |                |
|                                                                                                    | 1 giorgio                         | verde               | 222               | 2222      | mail@mail.it | <i>&amp;</i>             | <u></u>                         |                |
|                                                                                                    |                                   |                     |                   |           |              |                          |                                 |                |
|                                                                                                    |                                   |                     |                   |           |              |                          |                                 |                |
|                                                                                                    |                                   |                     |                   |           |              |                          |                                 |                |
|                                                                                                    |                                   |                     |                   |           |              |                          |                                 |                |
|                                                                                                    |                                   |                     |                   |           |              |                          |                                 |                |
|                                                                                                    |                                   |                     |                   |           |              |                          |                                 |                |
|                                                                                                    |                                   |                     |                   |           |              |                          |                                 |                |
| Pagina 1 di 1 V Elementi per pagina: 10 V Record 1 - 1 di 1                                                                                                    | 🖣 🖣 Pagina                        | 1 di 1 🗼 🕅          | 🍣 Elementi per pa | igina: 10 | ~            |                          |                                 | Record 1 - 1 d |

Figura 4 - Anagrafica Operatore

Si procede, infine, alla compilazione della scheda "Fatturazione" in maniera analoga a quanto fatto con "Anagrafica".

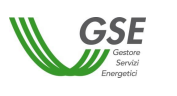

<04/02/2025>

## 2.2.2 Gestione Fatturazione

Questa sezione è da compilare qualora l'Operatore, che presenta una richiesta di accesso al meccanismo di sostegno previsto dal DM 5 settembre 2011, intenda richiedere al GSE il RITIRO dei certificati bianchi (CB) spettanti.

In questo caso, infatti, dovrà emettere fattura verso il GSE per il riconoscimento del valore economico dei CB.

La fattura viene preimpostata dal GSE e resa disponibile sul portale all'Operatore, che dovrà completarla, inserendo il numero fattura, e confermarla per accettazione. Tale operatività non è richiesta nel caso in cui l'Operatore sia una persona fisica o un Operatore agricolo.

La notifica di emissione della fattura preimpostata dal GSE sarà disponibile all'Operatore sulla propria Homepage, una volta effettuato l'accesso in RICOGE:

| - | O NOTIFICHE                                                                                                    |
|---|----------------------------------------------------------------------------------------------------|
|   | 🚨 Convenzioni da scaricare                                                                                                  |
|   | E' disponibile la convenzione firmata da GSE relativa all'unità Cliccare su questo <u>link</u> per scaricare il documento.  |
|   | 😞 Emissione Fatture                                                                                                    |
|   | E' stata emessa una fattura per la convenzione CAROI . Cliccare su questo <u>link</u> per accettare o visionare le fatture. |

Figura 5 – Notifiche Operatore

Cliccando su link è possibile accedere alla pagina di riepilogo fatture:

| W GSE                           | Tipo documento | Versione documento | Data di emissione |
|---------------------------------|----------------|--------------------|-------------------|
| Gastore<br>Servid<br>Energetici | Manuale utente | <2.0>              | <04/02/2025>      |

| ICOGE > C     | orrispettivi >  | Riepilogo Fattu        | re                  |                       |              |          |       |                  |                |   |
|---------------|-----------------|------------------------|---------------------|-----------------------|--------------|----------|-------|------------------|----------------|---|
| Home          | Operator        | e Impianti             | Unità               | Richieste             | Convenzione  | Corrispe | ttivi |                  |                |   |
|               |                 |                        |                     |                       |              |          |       |                  |                |   |
| 🃸 Filtri Fa   | atture          |                        |                     |                       |              |          |       |                  |                |   |
|               |                 |                        |                     |                       |              |          |       |                  |                |   |
| Codice U      | nită            |                        |                     |                       | Codice Con   | venzione |       |                  |                |   |
| Tipo Fatt     | ura             | Seleziona              | ××                  |                       | Anno Rifer   | mento    |       |                  |                |   |
| Numero        | Fattura         |                        |                     |                       |              |          |       |                  |                |   |
| Data Emi      | ssione (Da)     |                        |                     |                       | Data Emiss   | ione (A) |       |                  |                |   |
| Data Sca      | denza (Da)      |                        |                     |                       | Data Scade   | nza (A)  |       |                  |                |   |
|               | . ,             |                        |                     |                       |              | .,       |       |                  |                |   |
|               |                 |                        |                     |                       |              |          |       | 📸 Ricerca Fattur | re 🛛 🔷 Pulisci | i |
| \land Linte F | attana          |                        |                     |                       |              |          |       |                  |                | 6 |
| p Lista F     | atture          |                        |                     |                       |              |          |       |                  |                |   |
| (*) nel caso  | di fatturazione | elettronica, il pdf si | riferisce al Prelim | ninare della fattura. |              |          |       |                  |                |   |
|               | Fattura *       | Cod. Convenzio         | Cod. Unità          | Tipo Fattura          | Stato        | Numero   | Anno  | Numero CB        | Prezzo di Rit. |   |
| 1 🔎 🖉         | D               | CAR000454              | k1                  | Fattura Produ         | Da Fatturare |          | 2014  | 12               | 93,70€         |   |
| 2 🔎           | 3               | CAR000454              | k1                  | Fattura GSE           | In Pagamento |          | 2014  |                  |                |   |
| 1             |                 |                        |                     |                       |              |          |       |                  |                |   |
|               |                 |                        |                     |                       |              |          |       |                  |                |   |
|               |                 |                        |                     |                       |              |          |       |                  |                |   |
|               |                 |                        |                     |                       |              |          |       |                  |                |   |
|               |                 |                        |                     |                       |              |          |       |                  |                |   |
|               |                 |                        |                     |                       |              |          |       |                  |                |   |
|               |                 |                        |                     |                       |              |          |       |                  |                |   |
| <             |                 |                        |                     |                       |              |          |       |                  |                | > |

Figura 6 – Gestione Fatture

In questa pagina sono presenti due sezioni:

- Filtri fatture: dove è possibile impostare i filtri per cercare le fatture desiderate;
- **Lista fatture/autofatture/corrispettivi**: griglia popolata dalle fatture/autofatture/corrispettivi risultanti dalla ricerca impostata nella sezione superiore.

L'icona 1 permette di visualizzare il PDF della fattura oppure, in caso di fatturazione elettronica, di visualizzare il preliminare della fattura. L'icona 2 permette di compilare i dati testata necessari a completare la fattura, e inviarla definitivamente al GSE. L'icona 3 permette di visualizzare, per le sole fatture elettroniche, il fascicolo elettronico associato alla fattura, contenente i file xml di fattura e notifica.

Cliccando sull'icona 2 appare la seguente finestra:

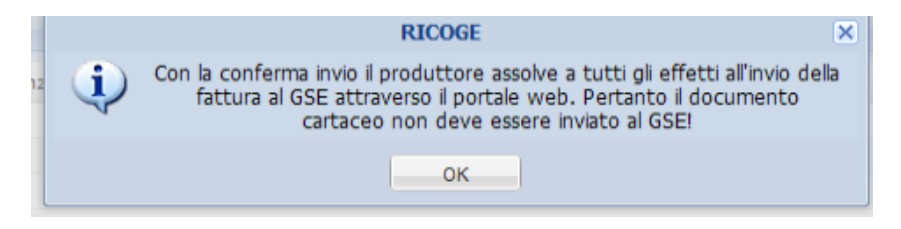

In caso di fatturazione elettronica invece viene presentato il seguente pop up:

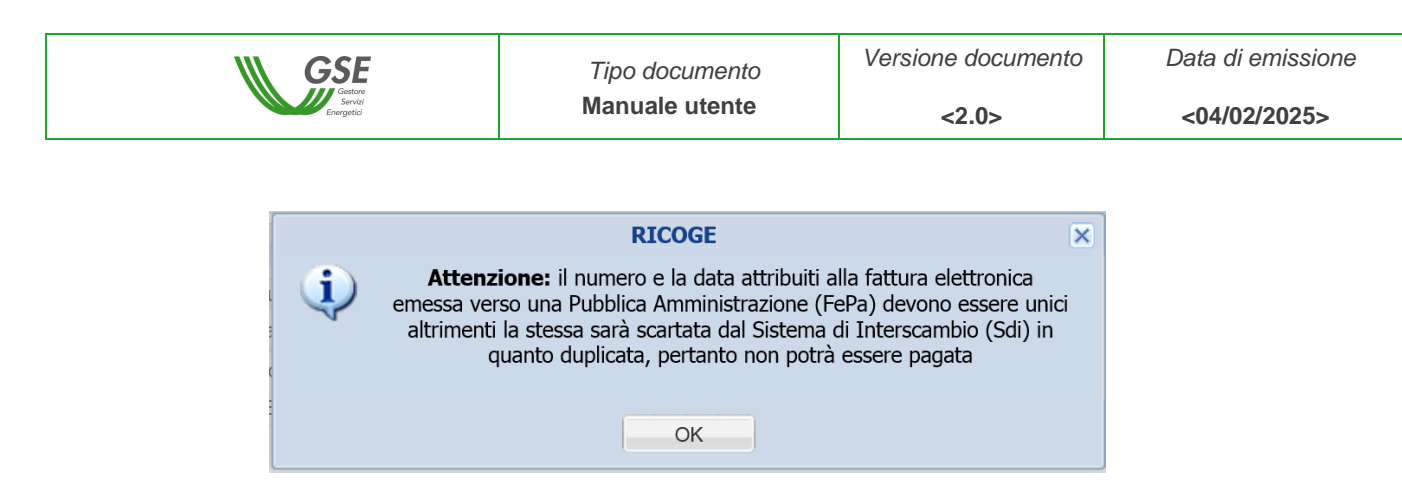

Cliccando su "OK" si accede alla finestra di compilazione dei dati testata:

| 1               | Accetta Dati Testata | X               |
|-----------------|----------------------|-----------------|
| Numero Fattura: |                      |                 |
| Data Fattura:   | 13/01/2015           |                 |
|                 |                      | Accetta Velisci |

Figura 7 – Accetta dati testata

Inserendo il numero fattura e cliccando sul tasto Accetta si invia la fattura al GSE.

Nel caso in cui si rientri come soggetto responsabile, nei profili abilitati alla fatturazione elettronica (Pubblica Amministrazione), sarà obbligatorio inserire il proprio "Codice Univoco Ufficio" da scegliere tra quelli inseriti sull'AREA CLIENTI.

| 1                          | Accetta Dati Testata             | < |
|----------------------------|----------------------------------|---|
| Numero Fattura:            |                                  |   |
| Data Fattura:              | 22/06/2015                       |   |
| Codice Univoco<br>Ufficio: | Selezionare Codice Univoco Uffic |   |
|                            |                                  |   |

Figura 8 Inserimento Codice Univoco Ufficio

Nel caso di fattura elettronica, al click del pulsante "Accetta" viene visualizzato il seguente pop up di conferma. Per procedere con la fatturazione è necessario premere il pulsante "Accetta e Salva":

| GSE GSE                                                           | Tipo documento                                                            | Versione documento                                    | Data di en | nissione |
|-------------------------------------------------------------------|---------------------------------------------------------------------------|-------------------------------------------------------|------------|----------|
| Gestore<br>Servici<br>Energetici                                  | Manuale utente                                                            | <2.0>                                                 | <04/02/2   | 2025>    |
|                                                                   |                                                                           |                                                       |            |          |
| 0                                                                 | Conferma                                                                  |                                                       | ×          |          |
|                                                                   | Il Soggetto Responsabile:                                                 |                                                       |            |          |
| - conferma la correttezza del r<br>stessi;                        | numero e della data fattura inserit                                       | i e la non modificabilità degli                       |            |          |
| - autorizza l'emissione per Suc<br>modalità di cui al DM n. 55 de | o conto da parte del GSE della fatt<br>I 3 aprile 2013;                   | ura secondo il tracciato e le                         |            |          |
| - conferma che il pagamento o<br>cui al punto precedente e a se   | da parte del GSE avverrà esclusiva<br>guito della notifica di consegna al | amente a fronte della fattura<br>GSE da parte di SdI. | di         |          |
|                                                                   | <b>O</b> A                                                                | ccetta e Salva                                        | li         |          |

Figura 9 Pop Up di conferma per FePA

Al salvataggio dei dati avvenuto con successo, il sistema provvederà alla generazione di un documento in formato pdf, recante i dati significativi per la fatturazione ma privo della valenza di fattura. Per evidenziare quest'ultimo aspetto, il contenuto del documento riporterà la dicitura "PRELIMINARE non valido ai fini fiscali".

| W                                                                                                    |                                                                                                    |                                                                                                    |                                                                                                    |                 |
|----------------------------------------------------------------------------------------------------|----------------------------------------------------------------------------------------------------|----------------------------------------------------------------------------------------------------|----------------------------------------------------------------------------------------------------|-----------------|
|                                                                                                    |                                                                                                    | Tipo documento                                                                                                    | Versione documento                                                                                  | Data di emissio |
|                                                                                                    | Energetic                                                                                                    |                                                                                                    | <2.0>                                                                                               | <04/02/2025>    |
|                                                                                                    |                                                                                                    |                                                                                                    |                                                                                                    |                 |
| Produttore:                                                                                                    | EN                                                                                                    |                                                                                                    |                                                                                                    |                 |
| Sede Legale:                                                                                                    | VIA                                                                                                    |                                                                                                    |                                                                                                    |                 |
| Sede Amministrativ                                                                                                    | /a:                                                                                                    |                                                                                                    |                                                                                                    |                 |
| C.F.:                                                                                                    | 0                                                                                                    | Spett.le                                                                                                    |                                                                                                    |                 |
| P.IVA:                                                                                                    | 0                                                                                                    | Gestore<br>V le Mai                                                                                                    | dei Servizi Energetici S.p.A.                                                                       |                 |
| Reg. Imprese:                                                                                                    | 0                                                                                                    | 00197 R                                                                                                    | oma                                                                                                 |                 |
| R.E.A.:                                                                                                    | 1                                                                                                    | P.IVA e                                                                                                    | C.F. n. 05754381001                                                                                 |                 |
| Cap. Soc.:                                                                                                    | 2                                                                                                    |                                                                                                    |                                                                                                    |                 |
| Soc in:                                                                                                    |                                                                                                    |                                                                                                    |                                                                                                    |                 |
| Azionista unico:                                                                                                    |                                                                                                    |                                                                                                    |                                                                                                    |                 |
|                                                                                                    |                                                                                                    |                                                                                                    |                                                                                                    |                 |
|                                                                                                    |                                                                                                    |                                                                                                    |                                                                                                    |                 |
|                                                                                                    |                                                                                                    | -                                                                                                    |                                                                                                    |                 |
| Preliminare N                                                                                                    | : 123                                                                                                    | De                                                                                                    | 08/09/2015                                                                                          |                 |
| Scadenza: 14/                                                                                                    | 10/2015                                                                                                    |                                                                                                    |                                                                                                    |                 |
|                                                                                                    |                                                                                                    |                                                                                                    |                                                                                                    |                 |
|                                                                                                    |                                                                                                    | OGGETTO                                                                                                    |                                                                                                    |                 |
|                                                                                                    |                                                                                                    |                                                                                                    |                                                                                                    |                 |
|                                                                                                    |                                                                                                    |                                                                                                    |                                                                                                    |                 |
| Ritiro Certificati Bia                                                                                                    | anchi ai sensi del dec                                                                                                  | creto ministeriale del 5 settembre 2011. Conv                                                                                                    | enzione: CAR000556                                                                                  |                 |
| Ritiro Certificati Bia                                                                                                    | anchi ai sensi del dec                                                                                                  | creto ministeriale del 5 settembre 2011. Conv                                                                                                    | enzione: CAR000556                                                                                  |                 |
| Ritiro Certificati Bia                                                                                                    | anchi ai sensi del dec                                                                                                  | creto ministeriale del 5 settembre 2011. Conv                                                                                                    | enzione: CAR000556                                                                                  |                 |
| Ritiro Certificati Bia                                                                                                    | anchiaisensideldeo<br>LE€                                                                                               | creto ministeriale del 5 settembre 2011. Conv<br>ALIQUOTA IVA %                                                                                                    | enzione: CAR000556<br>IMPORTO IVA €                                                                 |                 |
| Ritiro Certificati Bia                                                                                                    | anchiaisensidelded<br>LE€<br>93,68                                                                                      | creto ministeriale del 5 settembre 2011. Conv<br>ALIQUOTA IVA %                                                                                                    | enzione: CAR000556<br>IMPORTO IVA €<br>0,00                                                         |                 |
| Ritiro Certificati Bia                                                                                                    | LE €<br>93,68                                                                                                    | ALIQUOTA IVA %  * TOTALE €                                                                                                    | enzione: CAR000556<br>IMPORTO IVA €<br>0,00<br>93,68                                                |                 |
| Ritiro Certificati Bi                                                                                                    | LE €<br>93,68                                                                                                    | ALIQUOTA IVA %<br>*<br>TOTALE €                                                                                                    | enzione: CAR000556<br>IMPORTO IVA €<br>0,00<br>93,68                                                |                 |
| Ritiro Certificati Bi                                                                                                    | anchi ai sensi del ded<br>LE €<br>93,68                                                                                 | ALIQUOTA IVA %                                                                                                    | enzione: CAR000556<br>IMPORTO IVA €<br>0,00<br>93,68                                                |                 |
| Ritiro Certificati Bi                                                                                                    | AN per accredito r                                                                                                    | ALIQUOTA IVA %  * TOTALE €  p°:IT2                                                                                                    | enzione: CAR000556<br>IMPORTO IVA €<br>0,00<br>93,68                                                |                 |
| Ritiro Certificati Bi                                                                                                    | AN per accredito r<br>Codice SWIF                                                                                       | ALIQUOTA IVA %<br>*<br>TOTALE €<br>10°:IT2<br>T: 12:                                                                                                    | enzione: CAR000556<br>IMPORTO IVA €<br>0,00<br>93,68                                                |                 |
| Ritiro Certificati Bi                                                                                                    | AN per accredito r<br>Codice SWIFT                                                                                      | ALIQUOTA IVA %<br>*<br>TOTALE €<br>p°:IT2<br>T; 12:                                                                                                    | enzione: CAR000556<br>IMPORTO IVA €<br>0,00<br>93,68                                                |                 |
| Ritiro Certificati Bi                                                                                                    | AN per accredito r<br>Codice SWIF                                                                                       | ALIQUOTA IVA %<br>* TOTALE €<br>12:                                                                                                    | enzione: CAR000556<br>IMPORTO IVA €<br>0,00<br>93,68                                                |                 |
| Ritiro Certificati Bi                                                                                                    | AN per accredito r<br>Codice SWIF                                                                                       | ALIQUOTA IVA %<br>*<br>TOTALE €<br>0°:IT2<br>7: 12:                                                                                                    | enzione: CAR000556<br>IMPORTO IVA €<br>0,00<br>93,68                                                |                 |
| Ritiro Certificati Bi                                                                                                    | AN per accredito r<br>Codice SWIF                                                                                       | ALIQUOTA IVA %<br>* TOTALE €<br>1°:IT2<br>7: 12:                                                                                                    | enzione: CAR000556<br>IMPORTO IVA €<br>0,00<br>93,68                                                |                 |
| Ritiro Certificati Bi                                                                                                    | AN per accredito r<br>Codice SWIF                                                                                       | ALIQUOTA IVA %<br>*<br>TOTALE €<br>?°:IT2<br>7: 12:                                                                                                    | enzione: CAR000556<br>IMPORTO IVA €<br>0,00<br>93,68                                                |                 |
| Ritiro Certificati Bi                                                                                                    | AN per accredito r<br>Codice SWIF                                                                                       | ALIQUOTA IVA %<br>* TOTALE €<br>1°:IT2<br>T: 12:                                                                                                    | enzione: CAR000556<br>IMPORTO IVA €<br>0,00<br>93,68                                                |                 |
| Ritiro Certificati Bia                                                                                                    | AN per accredito r<br>Codice SWIF                                                                                       | ALIQUOTA IVA %<br>*<br>TOTALE €<br>7°:IT2<br>I: 12:                                                                                                    | enzione: CAR000556<br>IMPORTO IVA €<br>0,00<br>93,68                                                |                 |
| Ritiro Certificati Bia                                                                                                    | AN per accredito r<br>Codice SWIF                                                                                       | ALIQUOTA IVA %<br>*<br>TOTALE €<br>0°:IT2<br>I; 12:                                                                                                    | enzione: CAR000556<br>IMPORTO IVA €<br>0,00<br>93,68                                                |                 |
| Ritiro Certificati Bi<br>IMPONIBII<br>Codice IBJ<br><sup>t</sup> Reverse charge - art. 17<br>I Soggetto Responsal                                                                                                    | anchi ai sensi del ded                                                                                                  | ALIQUOTA IVA %<br>* TOTALE €<br>D°:IT2<br>T; 12:                                                                                                    | enzione: CAR000556<br>IMPORTO IVA €<br>0,00<br>93,68                                                |                 |
| Ritiro Certificati Bi<br>IMPONIBII<br>Codice IBJ<br><sup>t</sup> Reverse charge - art. 17<br><u>I Soggetto Responsal</u><br>conferma la correttezz                                                                                   | AN per accredito r<br>Codice SWIF                                                                                       | ALIQUOTA IVA %  * TOTALE €  0°:IT2 I; 12:  data fattura inseriti e la non modificabilità degli s                                                                                                    | tessi;                                                                                              |                 |
| Ritiro Certificati Bi<br>IMPONIBII<br>Codice IBJ<br>Codice IBJ<br>* Reverse charge - art. 17<br>I Soggetto Responsal<br>conferma la correttezz<br>autorizza l'emissione p<br>urile 2012:                                             | AN per accredito r<br>Codice SWIF<br>7 comma 6 DPR 633/72<br>bile:<br>za del numero e della o<br>per Suo conto da parte | ALIQUOTA IVA %  * TOTALE €  0°:IT2 I; 12:  data fattura inseriti e la non modificabilità degli s e del GSE della fattura secondo il tracciato e le mo                                                    | enzione: CAR000556<br>IMPORTO IVA €<br>0,00<br>93,68<br>tessi;<br>pdalità di cui al DM n. 55 del 3  |                 |
| Ritiro Certificati Bi<br>IMPONIBII<br>Codice IBJ<br>Codice IBJ<br><sup>t</sup> Reverse charge - art. 17<br><u>I Soggetto Responsal</u><br>conferma la correttezz<br>autorizza l'emissione p<br>iprile 2013;<br>conferma che il pagan | AN per accredito r<br>Codice SWIF                                                                                       | ALIQUOTA IVA %  * TOTALE €  0°:IT2 I; 12:  data fattura inseriti e la non modificabilità degli s e del GSE della fattura secondo il tracciato e le me E avverrà esclusivamente a fronte della fattura di | tessi;<br>pdalità di cui al DM n. 55 del 3<br>cui al punto precedente e a                           |                 |
| Ritiro Certificati Bi<br>IMPONIBII<br>Codice IBJ<br>Codice IBJ<br>* Reverse charge - art. 17<br><u>I Soggetto Responsal</u><br>conferma la correttezz<br>autorizza l'emissione g<br>prila 2013.                                      | AN per accredito r<br>Codice SWIF<br>Codice SWIF<br>comma 6 DPR 633/72                                                  | ALIQUOTA IVA %  * TOTALE €  0°:IT2  7: 12:  data fattura inseriti e la non modificabilità degli s e del GSE della fattura secondo il tracciato e le mo                                                   | enzione: CAR000556<br>IMPORTO IVA €<br>0,00<br>93,68<br>tessi;<br>bodalità di cui al DM n. 55 del 3 |                 |

Data accettazione documento: 08/09/2015

In caso di fatturazione elettronica potrebbero esserci delle fatture nello stato "Scartata"; in questo caso si avrà evidenza del motivo dello scarto nella colonna "MOTIVO SCARTO". Contestualmente allo scarto, il sistema provvederà alla generazione di un documento equivalente e di pari importo che il Soggetto Responsabile dovrà riemettere e/o scaricare nuovamente.

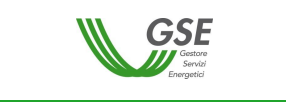

Per le fatture che seguono il flusso di fatturazione elettronica e che vengono correttamente acquisite dal sistema SDI, l'insieme dei documenti rilevanti sarà raccolto in un fascicolo visualizzabile tramite il pulsante come da figura 6 - icona 3 [Fascicolo Elettronico].

## 2.2.3 Coordinate bancarie

L'inserimento di dati bancari ed eventuali richieste di modifica degli stessi, non sono più consentiti all'interno del Tab "Coordinate Bancarie".

Ogni nuova richiesta di variazione delle coordinate bancarie deve essere inserita in Area Clienti accedendo alla sezione dedicata. Nella sezione "Coordinate bancarie" è possibile visualizzare lo storico dei dati bancari aggiornato.

| Codici Destinatario           1         19K4ZHO           Image: Transmission of the state of the state |   |
|----------------------------------------------------------------------------------------------------|---|
| Image: Text Text Text Text Text Text Text Text                                                                                                    |   |
| Allegati         Convenzione         Cod. Richiesta         Iban         SwiftCode         Intestatario         Data Creazione         Valido dal           CAR001094         IDRICHIESTAD         IT82T         C C CEN         01/09/2021           CAR001094         IDRICHIESTAD         T82T         C C EN         01/09/2021           CAR001094         IDRICHIESTAD         781000000026231         2 C EN         21/03/2016         05/04/201                                                                                                    |   |
| Allegati         Convenzione         Cod. Richiesta         Iban         SwiftCode         Intestatario         Data Creazione         Valido dal           CAR001094         IDRICHIESTA0         IT82T         C CEN         01/09/2021         05/04/201           CAR001094         IDRICHIESTA0         IT82T         C CEN         01/09/2021         05/04/201           CAR001094         IDRICHIESTA0         78100000026231         2 CEN         2/09/2016         05/10/201                                                                                                    |   |
| Coordinate Bancarie      Allegati Convenzione Cod. Richiesta Iban SwiftCode Intestatario Data Creazione Valido dal     CAR001094 IDRICHIESTAO IT82T C C CEN 01/09/2021     CAR001094 IDRICHIESTAO 178100000026231 2 C CEN 12/03/2018 05/04/201     CAR001094 IDRICHIESTAO 78100000026231 2 C EN 21/03/2016 05/10/201                                                                                                    |   |
| Allegati       Convenzione       Cod. Richiesta       Iban       SwiftCode       Intestatario       Data Creazione       Valido dat         CAR001094       IDRICHIESTAO       IT82T       C C C E       01/09/2021         CAR001094       IDRICHIESTAO       1782T       C C E.N       01/09/2021         CAR001094       IDRICHIESTAO       78100000026231       2 C E.N       2 C E.N       21/03/2016       05/04/201                                                                                                    |   |
| Coordinate Bancarie      Allegati Convenzione Cod. Richiesta Iban SwiftCode Intestatario Data Creazione Valido dat     CAR001094 IDRICHIESTAO IT82T C C EN 01/09/2021     CAR001094 IDRICHIESTAO 100026231 C C EN 12/03/2018 05/04/201     CAR001094 IDRICHIESTAO 781000000026231 C C EN 21/03/2016 05/10/201                                                                                                    | 1 |
| Coordinate Bancarie         Convenzione         Cod. Richiesta         Iban         SwiftCode         Intestatario         Data Creazione         Valido dat           CAR001094         IDRICHIESTAD         IT82T         C C EN         01/09/2021         Valido dat           CAR001094         IDRICHIESTAD         1782T         C C EN         01/09/2021         05/04/201           CAR001094         IDRICHIESTAD         781000000026231         2 C EN         12/03/2016         05/04/201                                                                                                    |   |
| Allegati         Convenzione         Cod. Richiesta         Iban         SwiftCode         Intestatario         Data Creazione         Valido dal           CAR001094         IDRICHIESTA0         IT82T         C C CEN         0109/2021           CAR001094         IDRICHIESTA0         178100000026231         2 CEN         12/03/2016         05/04/201           CAR001094         IDRICHIESTA0         78100000026231         2 CEN         21/03/2016         05/10/201                                                                                                    |   |
| Allegati         Convenzione         Cod. Richiesta         Iban         SwiftCode         Intestatario         Data Creazione         Valido data           CAR001094         IDRICHIESTAO         I182T         C C CEN         01/09/2021         C C CEN         01/09/2021           CAR001094         IDRICHIESTAO         100026231         2 CEN         12/03/2016         05/04/201           CAR001094         IDRICHIESTAO         78100000026231         2 CEN         21/03/2016         05/10/201                                                                                                    | • |
| Allegati         Convenzione         Cod. indinesta         Istan         Switt-Sole         Intestatano         Data creazione         Valido dat           CAR001094         IDRICHIESTA0         IT82T         C CEN         01/09/2021         Convenzione         03/00 dat           CAR001094         IDRICHIESTA0         100026231         2 CEN         12/03/2016         05/04/201           CAR001094         IDRICHIESTA0         78100000026231         2 CEN         21/03/2016         05/10/201                                                                                                    |   |
| CAR001094         IDRICHIESTAD         IT82T         C CEN         0109/2021           CAR001094         IDRICHIESTAD         N00026231         C CEN         12/03/2018         05/04/201           CAR001094         IDRICHIESTAD         78100000026231         C CEN         12/03/2016         05/04/201                                                                                                    |   |
| CAR001094 IDRICHIESTA0 100026231 CEN 12/03/2018 03/04/201<br>CAR001094 IDRICHIESTA0 78100000026231 CEN 21/03/2016 05/10/201                                                                                                    |   |
| CAR001094 IDRICHIESTA0 78100000026231 2 CEN 21/03/2016 05/10/207                                                                                                    | В |
|                                                                                                    | 5 |
|                                                                                                    |   |
|                                                                                                    |   |
|                                                                                                    |   |
|                                                                                                    |   |
|                                                                                                    |   |
|                                                                                                    |   |
|                                                                                                    |   |
|                                                                                                    | • |
| Record 1 - 3                                                                                                    |   |

## 2.3 Impianti

Come evidenziato nella figura 10, questa sezione consta di due funzionalità principali:

| RICOGE > I                                     | mpianti > <b>Gestio</b> | ne Impianti |       |           |             |               |  |  |  |
|------------------------------------------------|-------------------------|-------------|-------|-----------|-------------|---------------|--|--|--|
| Home                                           | Operatore               | Impianti    | Unità | Richieste | Convenzione | Corrispettivi |  |  |  |
|                                                |                         | Gestione    |       |           |             |               |  |  |  |
| Gestione Impianto sprovvisto di codice CENSIMP |                         |             |       |           |             |               |  |  |  |
|                                                |                         |             |       |           |             |               |  |  |  |

Figura 10 - Voci di menù della sezione Impianti

- la prima (Gestione) consente di procedere all'inserimento dei dati relativi agli impianti;

- la seconda consente di gestire processo di trasformazione dei dati di un impianto provvisorio in un impianto censito su GAUDI.

Si rimanda agli specifici paragrafi per maggiori dettagli.

| ₩ GSE                             | Tipo documento | Versione documento | Data di emissione |
|-----------------------------------|----------------|--------------------|-------------------|
| Gestroe<br>Servicia<br>Energetici | Manuale utente | <2.0>              | <04/02/2025>      |

## 2.3.1 Gestione Impianti

| RICOGE > Impianti > Gestione Impianti |           |             |              |                |              |               |  |  |  |
|---------------------------------------|-----------|-------------|--------------|----------------|--------------|---------------|--|--|--|
| Home                                  | Operatore | Impianti    | Unità        | Richieste      | Convenzione  | Corrispettivi |  |  |  |
|                                       |           | Gestione    | $\leftarrow$ | 1              |              |               |  |  |  |
|                                       |           | Gestione In | npianto spr  | ovvisto di coo | dice CENSIMP |               |  |  |  |

Figura 11 - Voce di menù Gestione

Tramite la funzionalità di Gestione Impianti, il sistema permette di inserire:

- i dati di un impianto già registrato sul sistema <u>GAUDI</u> (<u>https://www.terna.it/it/sistema-elettrico/gaudi</u>) gestito da Terna. Infatti, al completamento della fase di registrazione di un impianto sul sistema GAUDI vengono forniti un codice CENSIMP e un codice richiesta che potranno essere utilizzati per l'inserimento dell'impianto sul sistema RICOGE che recupererà direttamente i dati dell'impianto da sistema GAUDI.

- i dati di un impianto non ancora registrato su GAUDI e quindi sprovvisto di codice CENSIMP. Vediamo di seguito in dettaglio.

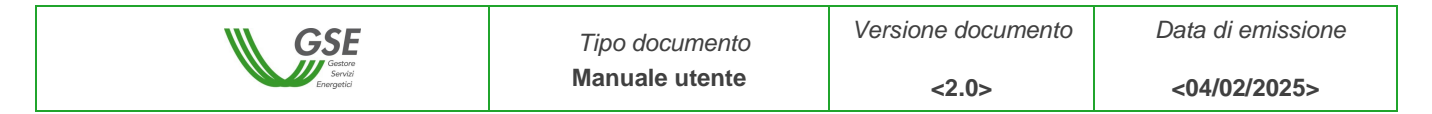

## 2.3.1.1 Impianti provvisti di CENSIMP

Per inserire i dati relativi agli impianti già registrati sul sistema GAUDI è necessario cliccare su "Aggiungi Impianto" e inserire il codice CENSIMP e il codice richiesta forniti da Terna in seguito alla registrazione.

| GSE<br>Save                                                           | R                         | <b>î</b> CC                             | G                                             | Ε                              |                             |                |
|-----------------------------------------------------------------------|---------------------------|-----------------------------------------|-----------------------------------------------|--------------------------------|-----------------------------|----------------|
| Utente: TESTIRIC<br>Operatore: GSE SPA<br>RICOGE > Impianti > Gestion | coge2<br>ne Impianti      |                                         |                                               |                                |                             | 0              |
| Home Operatore                                                        | Impianti Unità            | Richieste I                             | Pagamenti                                     | Fatture                        |                             |                |
| ## Filtri impianti         Nome Impianto         Indirizzo            |                           |                                         | ggiungi Impian<br>Codice CENS<br>Codice ident | Aggiungi<br>SIMP<br>tificativo | Impianto sprovvisto di CENS | JIMP<br>ulisci |
|                                                                       |                           | Figura 12 - A                           | ggiungi Impia                                 | nto                            |                             |                |
| Dati Impianto ( <i>i campi c</i><br>Codice CENSIMP (*)                | contrassegnati con * sono | o <i>obbligatori</i> )<br>Richiesta TER | RNA (*)                                       | V                              | Verifica Pulis              | ci             |
| Nome Impianto<br>Comune                                               |                           | Indirizzo ····<br>Provincia ····        |                                               | Identificativo                 | o Impianto<br>ඬේProce       | di             |
| 💼 Unità                                                               |                           |                                         |                                               |                                |                             |                |

#### Figura 13 – Dati Impianto

Cliccando su "Verifica" il sistema esegue il controllo sui codici inseriti e mostra le informazioni relative ai campi presenti in figura 13 ad eccezione dell'Identificativo Impianto (quest'ultimo viene assegnato dal GSE insieme al Codice Identificativo Unità e reso noto all'Operatore tramite visualizzazione sul portale). Se i dati sono corretti si prosegue cliccando su "Procedi".

#### ATTENZIONE! I dati anagrafici dell'impianto sono modificabili solo accedendo al sistema GAUDI di Terna.

Cliccando su "Ricerca Impianti", il sistema rende disponibile l'elenco di tutti gli impianti già inseriti in RICOGE dallo stesso Operatore. Ad ognuno di essi è possibile associare una o più unità di cogenerazione (a seconda della configurazione impiantistica) tramite il pulsante "Aggiungi Unità". La lista delle unità associate a un singolo impianto è visualizzabile tramite il pulsante "Dettaglio Impianto".

|                                                     | G                                                        | SEE<br>Gestare<br>Servizi<br>nergetici    |        | Tipo<br><b>Manu</b> | documento<br>ale utente                        | Versio                                 | ne documen <2.0>                           | to Data di emissior<br><04/02/2025>                          |
|-----------------------------------------------------|----------------------------------------------------------|-------------------------------------------|--------|---------------------|------------------------------------------------|----------------------------------------|--------------------------------------------|--------------------------------------------------------------|
|                                                     | GSE<br>Series<br>Series                                  |                                           | RÍ     | C                   | OG                                             | Ε                                      |                                            |                                                              |
| Utente:<br>Operatore:<br>RICOGE > Impian<br>Home Op | TESTIRICOGE<br>GSE SPA<br>ti > Gestione In<br>eratore In | 2<br><i>mpianti</i><br>1pianti Ui         | nità I | Richieste           | Pagamenti                                      | Fatture                                |                                            | Θ 2                                                          |
| Filtri impianti<br>Nome Impianto<br>Indirizzo       |                                                          |                                           |        | 1                   | Aggiungi Impian<br>Codice CENS<br>Codice ident | ito 🛄 A<br>SIMP<br>ificativo           | gg <u>iungi Impiar</u>                     | <u>ato sprovvisto di CENSIMP</u>                             |
| 🚊 Lista Impiant                                     | i                                                        |                                           |        |                     |                                                |                                        | #1                                         | Ricerca Impianti Pulisci                                     |
| Dettaglio Impianto                                  | Aggiungi Unità                                           | Nome<br>Impianto ne#176<br>2MSERVIZI 1350 | ;2     | Identificativo      | Codice CENSIMP<br>IM_0009182<br>IM_0009188     | Codice TERNA<br>RC0009182<br>RC0009188 | Data Richiesta<br>24/01/2012<br>24/01/2012 | Indirizzo<br>Via Torriana, 120<br>VIA TA.GLIO SINISTRO, 61/B |
|                                                     |                                                          | Zentili Tomasino<br>CIPRIAN               |        |                     | IM_0009172                                     | RC0009172<br>RC0009170                 | 24/01/2012                                 | via Falcone ne#176;3<br>VIA DANIELE MANIN 56                 |

Figura 14 - Ricerca Impianti

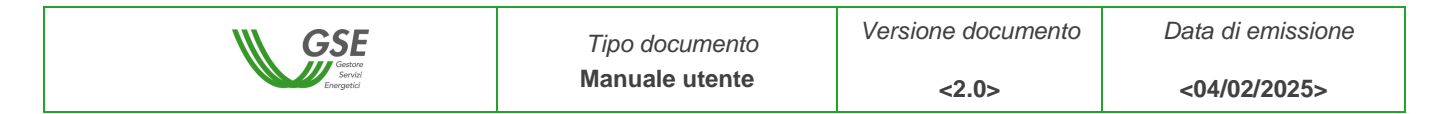

## 2.3.1.2 Impianti sprovvisti di CENSIMP

Per inserire i dati relativi agli impianti non ancora registrati sul sistema GAUDI, quindi sprovvisti di codice CENSIMP e di codice Richiesta forniti da Terna, è necessario cliccare su "Aggiungi Impianto sprovvisto di CENSIMP".

| GS                              |                                | RÎC                                   | OGE                                   | ,                                                                                                    |         |
|---------------------------------|--------------------------------|---------------------------------------|---------------------------------------|----------------------------------------------------------------------------------------------------|---------|
| Utente: TEST:                   | R ICOGE2                       |                                       |                                       |                                                                                                    | 0       |
| DGE > Impianti > Ges            | tione Impianti                 |                                       |                                       |                                                                                                    |         |
| ome Operatore                   | Impianti I                     | Unità Richieste                       | Pagamenti Fattu                       | ure                                                                                                    |         |
|                                 |                                |                                       |                                       |                                                                                                    |         |
| Filtri impianti                 |                                | 1                                     | Aggiungi Impianto                     | Aggiungi Impianto sprovvisto di CENS                                                                                                    | тмр     |
| me Impianto<br>lirizzo          |                                |                                       | Codice CENSIMP<br>Codice identificati | 20                                                                                                    |         |
|                                 |                                |                                       |                                       | 📸 Ricerca Impianti                                                                                                    | ılisci  |
| Dati Impianto Provvis           | orio ( <i>i campi contrass</i> | Figura 1<br>regnati con * sono obblig | 5 - Aggiungi Impianto<br>gatori)      |                                                                                                    |         |
| Daice CENSIMP Prov              | v.                             | Richiesta TERNA                       | Provv.                                | Genera Codici Provvisori                                                                                                    | Pulis   |
| ome Impianto (*)                |                                | Indirizzo (*)                         |                                       | Identificativo Impianto …                                                                                                    |         |
| egione (*)                      |                                | <ul> <li>Provincia (*)</li> </ul>     | ~                                     | (Carlow Carlow C | Procedi |
|                                 |                                | ~                                     |                                       |                                                                                                    |         |
| omune (*)                       |                                |                                       |                                       |                                                                                                    |         |
| Unità ( <i>i campi contra</i> : | ssegnati con * sono ol         | bbligatori)                           |                                       |                                                                                                    |         |

Cliccando su "Genera Codici Provvisori" il sistema RICOGE attribuisce all'impianto un codice CENSIMP e un codice di richiesta Terna **provvisori** per consentire l'acquisizione delle informazioni relative ai campi presenti in figura 16 ad eccezione dell'Identificativo Impianto (quest'ultimo viene assegnato dal GSE insieme al Codice Identificativo Unità e reso noto all'Operatore tramite visualizzazione sul portale). Una volta completato l'inserimento dei dati obbligatori si può continuare cliccando su "Procedi".

ATTENZIONE! <u>I dati anagrafici dell'impianto provvisorio non sono modificabili in RICOGE. Una volta</u> <u>trasformato l'impianto provvisorio in RICOGE con i dati dell'impianto regolarizzato su GAUDI, i dati saranno</u> <u>modificabili solo accedendo al sistema GAUDI di Terna</u>.

Cliccando su "Ricerca Impianti", il sistema rende disponibile l'elenco di tutti gli impianti già inseriti in RICOGE dallo stesso Operatore. Ad ognuno di essi è possibile associare una o più unità di cogenerazione (a seconda della configurazione impiantistica) tramite il pulsante "Aggiungi Unità". La lista delle unità associate a un singolo impianto è visualizzabile tramite il pulsante "Dettaglio Impianto".

|                                                     |                                                         |                     |        | Tipe           | o documento       | Vers                   | ione docum     | ento                  | Data di e    | emissione |
|-----------------------------------------------------|---------------------------------------------------------|---------------------|--------|----------------|-------------------|------------------------|----------------|-----------------------|--------------|-----------|
|                                                     |                                                         | Energetici          |        | Wall           | iuale uterite     |                        | <2.0>          |                       | <04/02/2025> |           |
|                                                     | GSE<br>Sector<br>Bergetei                               |                     | R      | îC             | OG                | E                      |                |                       |              | ľ         |
| Utente:<br>Operatore:<br>ICOGE > Impian<br>Home Ope | TEST1RICOGE<br>GSE SPA<br>ti > Gestione I<br>eratore In | inpianti<br>npianti | Unità  | Richieste      | Pagamenti         | Fatture                |                |                       | Θ            | 2         |
| -                                                   |                                                         |                     |        |                | Angiungi Impian   | to A                   | ngiungi Impian | to sprovvisto         | di CENSIME   |           |
| and Fitth Implanti                                  |                                                         |                     |        | -              | a Aggiong Thiplan | <u></u>                | ggiungi impian | ito spirorristo       | ur centorini | -         |
| Nome Impianto                                       |                                                         |                     |        |                | Codice CENS       | ТМР                    |                |                       |              |           |
| Indirizzo                                           |                                                         |                     |        |                | Codice ident      | ificativo              |                |                       |              |           |
|                                                     |                                                         |                     |        |                |                   |                        | atta F         | Ricerca Impianti      | Pulisci      |           |
| 🔔 Lista Impiant                                     | i                                                       |                     |        |                |                   |                        |                |                       |              |           |
| Dettaglio Impianto                                  | Aggiungi Unità                                          | Nome                |        | Identificativo | Codice CENSIMP    | Codice TERNA           | Data Richiesta | Indirizzo             |              |           |
| 3                                                   |                                                         | Impianto ne         | #176;2 |                | IM_0009182        | RC0009182              | 24/01/2012     | Via Torriana, 12      | 20           |           |
| 6                                                   |                                                         | 2MSERVIZ            | 13500  |                | IM_0009188        | RC0009188              | 24/01/2012     | VIA TAGLIO SI         | NISTRO, 61/B |           |
| 3                                                   |                                                         | Zentili Tom         | asino  |                | IM_0009172        | RC0009172              | 24/01/2012     | via Falcone ne#       | ±176;3       |           |
| -                                                   |                                                         | CIDDIAN.            |        |                | 100 00000000      | Tel crater processorie |                | Purples of the second |              |           |

Figura 17 - Ricerca Impianti

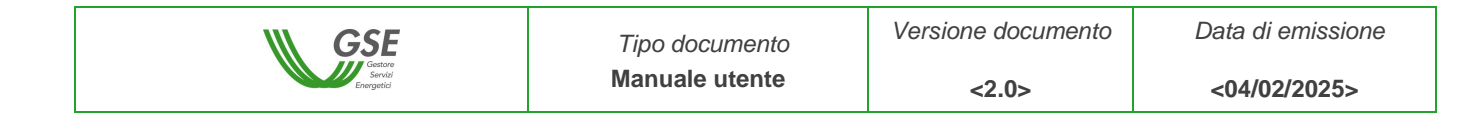

## 2.3.2 Gestione Impianto sprovvisto di codice CENSIMP

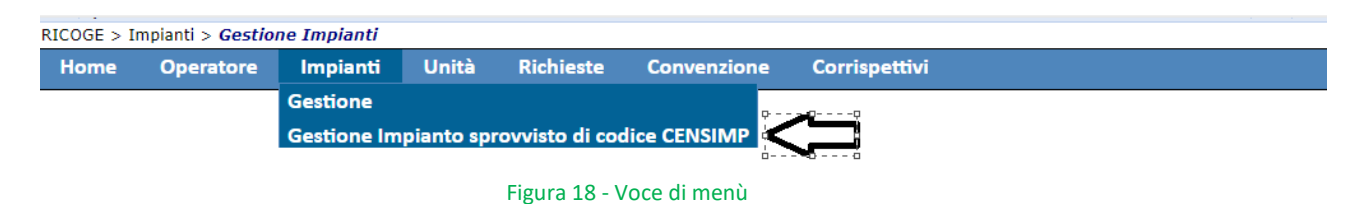

Selezionando la voce di menù "Gestione Impianto sprovvisto di CENSIMP", apparirà la maschera di ricerca (vedi figura 19) attraverso la quale sarà possibile ricercare l'impianto provvisorio da trasformare/convertire in un impianto censito su Gaudi.

| W                                  | GS               |                           | R     | <b>ÎC</b> (    | )G                        | E                  |                |                  |        |   |
|------------------------------------|------------------|---------------------------|-------|----------------|---------------------------|--------------------|----------------|------------------|--------|---|
| Utente:<br>Operato                 | TEST1R           | ICOGE2                    |       |                |                           |                    |                |                  |        | 9 |
| Home                               | Operatore        | ione Impianti<br>Impianti | Unità | Richieste      | Pagamenti                 | Fatture            |                |                  |        |   |
| Riltri im<br>Nome Imp<br>Indirizzo | pianti<br>pianto |                           |       |                | Codice CEN<br>Codice ider | SIMP<br>tificativo | â              | Ricerca Implanti | Pulisc | i |
| 🚊 Lista In                         | pianti           |                           |       |                |                           |                    |                |                  |        |   |
| Trasforma                          | In Impianto CENS | IMP Nome                  |       | Identificativo | Codice CENSI              | Codice TERNA       | Data Richiesta | Indirizzo        |        |   |
|                                    |                  | provvisorio               |       | GSE_0000035    | GSE_0000035               | GSE_R0000035       | 25/07/2023     | provv            |        |   |
| <b></b>                            |                  | provaimp                  |       | GSE_0000009    | GSE_0000009               | GSE_R0000009       | 13/07/2023     | indirizzoimp     |        |   |
| <b>%</b>                           |                  | pi <sub></sub>            |       | GSE_0000008    | GSE_0000008               | GSE_R0000008       | 13/07/2023     | pip# -**->       |        |   |

## Figura 19 - Ricerca Impianti

Dall'elenco ottenuto in base ai criteri impostati, selezionando l'icona in corrispondenza dell'impianto da trasformare, apparirà la seguente schermata:

| ₩ GSE                                                    | Tipo documento                                    | Versione documento   | Data di emissione |
|----------------------------------------------------------|---------------------------------------------------|----------------------|-------------------|
| Gestore<br>Energetid                                     | Manuale utente                                    | <2.0>                | <04/02/2025>      |
|                                                          |                                                   |                      |                   |
| a Dell'Instante Description de las ferrances in Territor |                                                   |                      |                   |
| La Dati Impianto Provvisorio da trasformare in Impian    | Ito CENSIMP ( <i>I campi contrassegnati con</i> * | sono oddiigatori)    |                   |
| Codice CENSIMP Provvisorio GSE_0000035                   | ⇒ Codice CENSIMP (*)                              | 🕥 Utilizza i co      | dici reali        |
| Richiesta TERNA Provvisorio GSE_R0000035                 | ⇒ Richiesta TERNA (*)                             |                      |                   |
| Nome Impianto provvisorio                                | Indirizzo provv                                   | Identificativo Impia | nto GSE_0000035   |
| Comune ABBATEGGIO                                        | Provincia PE                                      |                      |                   |

A questo punto digitando il Codice CENSIMP e la Richiesta TERNA effettivi dell'impianto censito su Gaudi e premendo il tasto **Utilizza i codici reali**, l'impianto provvisorio e i suoi dati saranno sostituiti dai dati reali recuperati dal servizio GAUDI. Ad eccezione del campo Identificativo Impianto che continuerà a contenere il codice CENSIMP provvisorio anche dopo aver effettuato la trasformazione con i dati reali di Terna. Al completamento apparirà un popup con indicazione dell'esito dell'operazione richiesta.

Solo in seguito al buon fine della regolarizzazione dell'impianto, sarà possibile inserire la richiesta a consuntivo CAR/CB sulle unità dell'impianto.

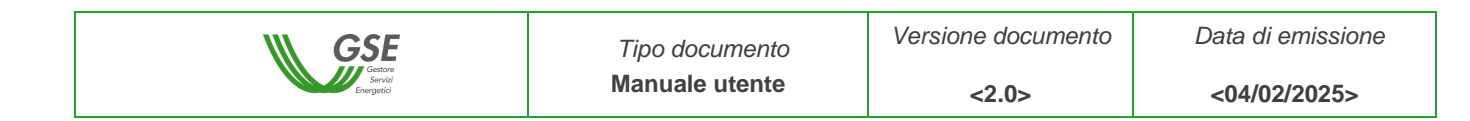

### 2.4 Unità

#### 2.4.1 Gestione Unità

Tramite il pulsante "Ricerca Unità", il sistema rende disponibile l'elenco delle unità già presenti in RICOGE. Cliccando sull'icona situata nella colonna "Scegli" è possibile accedere al dettaglio dei dati inseriti.

| GSE<br>Service<br>Service<br>Se |                            |                |           |                              |                   |                                           |                         |   |   |
|----------------------------------------------------------------------------------------------------|----------------------------|----------------|-----------|------------------------------|-------------------|-------------------------------------------|-------------------------|---|---|
| 8 Utente:<br>Operatore:                                                                                                    |                            |                |           |                              |                   |                                           |                         | 0 | 2 |
| Home Operator                                                                                                    | e Impia                    | nti Unità      | Richieste | Contratti                    | Fatture 8         | & Pagamenti                               |                         |   |   |
| Filtri Unità       Aggiungi Unità         Codice identificativo       Nome Unità         Nome Impianto       Codice CENSIMP         In esercizio       - Seleziona × ▼         Tecnologia di cogenerazione       - Seleziona × ▼                                                                                                    |                            |                |           |                              |                   |                                           |                         |   |   |
| 🖞 lista Ilnità                                                                                                    |                            |                |           |                              |                   |                                           |                         |   | 1 |
| Scegli Nome Unità                                                                                                    | Cod. Gruppo<br>GR_0909820_ | Identificativo | CASA ASSI | Codice CENSIMP<br>IM_0909820 | V Telerisc.<br>No | Tecnologia di Cogei<br>Motore a combustio | nerazione<br>ne interna |   |   |

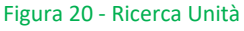

# ATTENZIONE! È possibile inoltrare una richiesta solo per le unità che si trovano nello stato "Confermata", cioè quelle per le quali l'Operatore ha cliccato sul tasto "Conferma".

La conferma di un'unità è possibile solo una volta inseriti tutti i dati e tutti i documenti obbligatori per la presentazione della richiesta. I dati obbligatori sono tutti contrassegnati da un asterisco, i documenti obbligatori sono contenuti in un apposito menù a tendina che verrà meglio descritto in seguito.

Per inserire una nuova unità è necessario cliccare sul pulsante "Aggiungi Unità". Il sistema invia l'Operatore alla sezione "Impianti" per selezionare l'impianto di interesse e procedere all'inserimento dei dati.

Da questa sezione, cliccando su "Ricerca Impianti", compare l'elenco degli impianti già inseriti dall'Operatore. Cliccando sull'icona "Aggiungi Unità" relativa all'impianto prescelto il sistema invia direttamente alla pagina di inserimento dati unità.

| W GSE                                                | Tipo documento            | Versione documento      | Data di emission |
|------------------------------------------------------|---------------------------|-------------------------|------------------|
| Gestare<br>Servial<br>Energetid                      | Manuale utente            | <2.0>                   | <04/02/2025>     |
|                                                      |                           |                         |                  |
| <u> Dati Impianto</u>                                |                           |                         |                  |
| Codice CENSIMP                                       | Richiesta TERNA           | Ve                      | rifica           |
| Nome Impianto                                        | Indirizzo                 | Identificativo Impianto |                  |
| Comune                                               | Provincia                 |                         | Procedi          |
| 📲 Unità GR09098200101 ( <i>i campi contrassegnat</i> | i con * sono obbligatori) |                         |                  |
| Dati generali Dati tecnici Documentazione            |                           |                         |                  |
| Referente tecnico (*)                                | Seleziona                 | ××                      |                  |
| Nome Unità (*)                                       | GR09098200101             |                         |                  |
| Codice Gruppo                                        | GR_0909820_01_01          |                         |                  |
| Identificativo Unità                                 |                           |                         |                  |
| In esercizio                                         | ✓                         |                         |                  |
| Data di entrata in esercizio (*)                     |                           |                         |                  |
| Unità oggetto di ammodernamento                      |                           |                         |                  |
| Latitudine                                           |                           |                         |                  |
| Longitudine                                          |                           |                         |                  |
|                                                      |                           | 📮 Annulla 🛛 📀 S         | alva 🕞 Conferma  |

Figura 21 - Inserimento dati unità

I dati relativi all'unità sono suddivisi in tre diverse schede.

#### Dati generali

In questa scheda l'Operatore trova già precompilati i campi "Indirizzo" e "Identificativo Unità". Quest'ultimo campo risulta vuoto al momento del primo inserimento dati e sarà reso visibile all'Operatore, direttamente sul portale, una volta assegnato dal GSE.

Nel caso in cui l'unità sia stata oggetto di ammodernamento secondo quanto previsto all'Art. 5 del Regolamento Delegato (UE) 2015/2402, andrà selezionato l'apposito flag e il sistema renderà disponibile un campo per l'inserimento dell'anno di ammodernamento.

| Unità oggetto di ammodernamento | ✓    | 0 |
|---------------------------------|------|---|
| Anno di ammodernamento (*)      | 2011 |   |

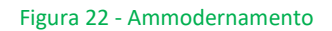

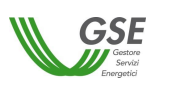

<04/02/2025>

#### Dati tecnici

Sono da inserire in questa scheda tutti i dati relativi alla configurazione dell'unità (tensione, potenze, tecnologia di cogenerazione, presenza o meno di reti di teleriscaldamento ...), tenendo conto dell'unità di misura presente, quando necessario, a fianco delle caselle editabili.

| Dati general Dati tecnici<br>Teleriscaldamento<br>L'Unità di Impianto è al<br>L'Unità fa parte di un Ir<br>Ufacimento<br>Unità soggetta a rifacimen<br>Uconversione Bioliquidi<br>L'unità è stata oggetto di<br>Tipo Riconversione<br>Data di entrata in esercizi<br>Tensione | Documentazione<br>obinata ad una Rete<br>nplanto di Cogenera<br>ito<br>riconversione di Imp<br>o dell'Unità prima di | di Teleriscaldamento (Di<br>izione abbinata al Telerisi<br>                                                           | 4 5/09/2011)<br>caldamento (DM 24/10/2)<br>pill (DM 04/08/2016)?              | Riconversione a  | Ø Pulkd             |
|----------------------------------------------------------------------------------------------------|----------------------------------------------------------------------------------------------------|----------------------------------------------------------------------------------------------------|-------------------------------------------------------------------------------|------------------|---------------------|
| eleriscaldamento<br>L'Unità di Impianto è ai<br>L'Unità fa parte di un Ir<br>ifacimento<br>Inità soggetta a rifacimen<br>iconversione Bioliquidi<br>L'unità è stata oggetto di<br>Tipo Riconversione<br>Data di entrata in esercizi<br>ensione                                | obinata ad una Rete<br>nplanto di Cogenera<br>ito<br>riconversione di Imp<br>o dell'Unità prima d                    | di Teleriscaldamento (Di<br>Izione abbinata al Teleris<br>Dianti a bioliquidi sostenit<br>ell'intervento di riconvers | 4 5/09/2011)<br>caldamento (DM 24/10/2)<br>sill (DM 04/08/2016)?              | Riconversione a  | Pulisci             |
| L'Unità di Impianto è ai  L'Unità fa parte di un Ir  Ifacimento  Inità soggetta a rifacimen  Iconversione Bioliquidi  L'unità è stata oggetto di  Fipo Riconversione  Data di entrata in esercizi  ensione                                                                    | obinata ad una Rete<br>nplanto di Cogenera<br>ito<br>riconversione di Imp<br>o dell'Unità prima di                   | di Teleriscaldamento (D)<br>azione abbinata al Teleris<br>planti a bioliquidi sostenit<br>ell'intervento di riconvers | 4 5/09/2011)<br>caldamento (DM 24/10/2)<br>)III (DM 04/08/2016)?<br>;ions (*) | Riconversione a  | Pulsd               |
| ifacimento<br>Jnità soggetta a rifacimen<br>Jconversione Bioliquidi<br>L'unità è stata oggetto di<br>Fipo Riconversione<br>Data di entrata in esercizi<br>ensione                                                                                                    | ito<br>riconversione di imp<br>o dell'Unità prima d                                                                  | Dianti a bioilquidi sostenit<br>ell'intervento di riconvers                                                           | sill (DM 04/08/2016)?                                                         | Riconversione a  |                     |
| Jnità soggetta a rifacimer<br>Jonversione Bioliquidi<br>L'unità è stata oggetto di<br>Fipo Riconversione<br>Data di entrata in esercizi<br>ensione                                                                                                    | riconversione di imp<br>o dell'Unità prima d                                                                         | Dianti a bioliquidi sostenit<br>ell'intervento di riconvers                                                           | illi (DM 04/08/2016)?                                                         | Riconversione a  | ×                   |
| iconversione Bioliquidi<br>L'unità è stata oggetto di<br>Tipo Riconversione<br>Data di entrata in esercizi<br>ensione                                                                                                    | riconversione di imp<br>o dell'Unità prima d                                                                         | planti a bioliquidi sostenit<br>ell'intervento di riconvers                                                           | illi (DM 04/08/2016)?                                                         | Riconversione a  | ~                   |
| l'unità è stata oggetto di<br>lipo Riconversione<br>data di entrata in esercizi<br>ensione                                                                                                    | riconversione di imp<br>o dell'Unità prima d                                                                         | planti a bioliquidi sostenit<br>ell'intervento di riconver:                                                           | ill (DM 04/08/2016)?                                                          | Riconversione a  | ~                   |
| ata di entrata in esercizi                                                                                                    | o dell'Unità prima d                                                                                                 | ell'Intervento di riconvers                                                                                           | ione (*)                                                                      |                  |                     |
| ensione                                                                                                    |                                                                                                    |                                                                                                    |                                                                               | 07/09/2016       |                     |
| ensione Collegamento all<br>ecnologie di Cogenerazione                                                                                                    | a rete elettrica [kV]                                                                                                | 1 (*) 15                                                                                                    |                                                                               |                  |                     |
| 'Altri tipi di tecnologia" con turbi                                                                                                    | na di condensazione a es                                                                                             | strazione di vapore                                                                                                   |                                                                               |                  | × •                 |
|                                                                                                    |                                                                                                    |                                                                                                    |                                                                               | 🔘 Agglun         | gi 🤤 Elimina        |
| rechologia di Cogenerazione                                                                                                    |                                                                                                    | Desch                                                                                                    | tione per Aith Tipi di Techologia                                             |                  |                     |
|                                                                                                    |                                                                                                    |                                                                                                    |                                                                               |                  |                     |
| ruppi (*)                                                                                                    |                                                                                                    |                                                                                                    |                                                                               |                  |                     |
| 🕗 Agglungi 🛛 🤤 Elimina                                                                                                    |                                                                                                    |                                                                                                    |                                                                               | Capacità di ge   | enerazione: 28,8 MV |
| Potenza Meccanica P<br>Bruppo (MW) (                                                                                                    | Potenza Nominale<br>Bruppo (MW)                                                                                      | Potenza Nominale<br>Gen. Elettr. (MVA)                                                                                | Fattore di Potenza<br>(coso)                                                  | Tipologia Gruppo |                     |
| s,000 4                                                                                                    | ,800                                                                                                    | 6,000                                                                                                    | 0,800                                                                         | TV               |                     |
| 14 000                                                                                                    | 3,000                                                                                                    | 30,000                                                                                                    | 0,800                                                                         | TG               |                     |

Figura 23 - Dati tecnici

Il flag "L'Unità di Impianto è abbinata a una Rete di Teleriscaldamento (DM 5/09/2011)" deve essere selezionato nel caso in cui l'unità sia abbinata a una rete di teleriscaldamento così come definita all'art. 2, comma 1, lettera f) del DM 5 settembre 2011.

|   | Teleriscaldamento                                                                                      |    |
|---|----------------------------------------------------------------------------------------------------|----|
| I | ⊙ L'Unità di Impianto è abbinata ad una Rete di Teleriscaldamento (DM 5/09/2011)                       |    |
|   | igcolom L'Unità fa parte di un Impianto di Cogenerazione abbinata al Teleriscaldamento (DM 24/10/2005) |    |
|   |                                                                                                    | 21 |

Figura 24 – Teleriscaldamento (DM 5 settembre 2011)

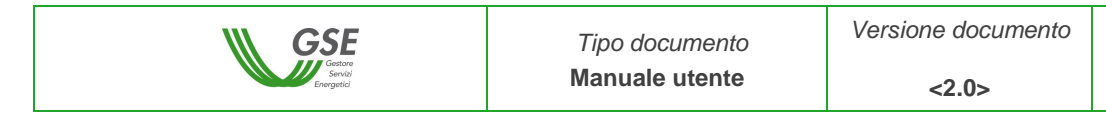

Il flag "L'Unità fa parte di un impianto di Cogenerazione abbinata al Teleriscaldamento (DM 24/10/2005)" deve essere selezionato nel caso di unità che intendono richiedere gli incentivi previsti dal DM 24 ottobre 2005. Una volta posto il flag, l'Operatore visualizza una casella nella quale inserire il numero IAFR assegnato dal GSE in fase di qualifica dell'impianto. Una volta terminato il periodo di incentivazione ai sensi del DM 24 ottobre 2005 tale flag deve essere rimosso mediante l'utilizzo dell'apposito tasto "Pulisci".

| Teleriscaldamento                                                                                |         |
|--------------------------------------------------------------------------------------------------|---------|
| 🔘 L'Unità di Impianto è abbinata ad una Rete di Teleriscaldamento (DM 5/09/2011)                 |         |
| • L'Unità fa parte di un Impianto di Cogenerazione abbinata al Teleriscaldamento (DM 24/10/2005) |         |
| Numero IAFR (*)                                                                                  | Pulisci |
|                                                                                                  |         |

Figura 25 - Teleriscaldamento (DM 24 ottobre 2005)

Il flag "Unità soggetta a rifacimento" deve essere selezionato nel caso in cui l'unità sia entrata in esercizio a seguito di un intervento di rifacimento così come definito all'art. 2, comma 1, lettera b) del DM 5 settembre 2011<sup>3</sup>. Una volta posto il flag, l'Operatore visualizza una casella nella quale inserire la data di entrata in esercizio dell'unità prima dell'intervento di rifacimento.

Questo flag non compare qualora sia stato selezionato quello relativo a unità facenti parte di impianti di cogenerazione abbinati al teleriscaldamento ai sensi del DM 24/10/2005.

| Rifacimento                                                          |  |
|----------------------------------------------------------------------|--|
| Unità soggetta a rifacimento                                         |  |
| Data di entrata in esercizio dell'Unità prima del<br>rifacimento (*) |  |

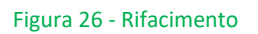

Il flag "L'unità è stata oggetto di riconversione di impianti a bioliquidi sostenibili (DM 04/08/2016)?" deve essere selezionato nel caso in cui l'unità, precedentemente alimentata a bioliquidi sostenibili, sia stata oggetto di riconversione ai sensi del DM 04/08/2016.

Il flag non compare qualora sia stato selezionato quello relativo a unità facenti parte di impianti di cogenerazione abbinati al teleriscaldamento ai sensi del DM 24/10/2005. Il flag non può essere selezionato qualora risulti già attivo quello relativo a unità soggette a rifacimento così come definito all'art. 2, comma 1, lettera b) del DM 5 settembre 2011<sup>3</sup>.

Il flag abilita il menù a tendina dal quale selezionare la tipologia di intervento di riconversione effettuata ("Riconversione a", "Riconversione b", "Riconversione c") e il campo dove inserire la data di esercizio dell'impianto a bioliquidi prima della riconversione.

<sup>&</sup>lt;sup>3</sup> Si ricorda che la definizione di "rifacimento", di cui all'art. 2, comma 1, lettera b) del DM 5 settembre 2011, è stata integrata dal DM 08 agosto 2012.

| ₩ GSE                                                                                              | Tipo documento                              | ersione documento     | Data di emissio |  |
|----------------------------------------------------------------------------------------------------|---------------------------------------------|-----------------------|-----------------|--|
| Getore<br>Servici<br>Energetici                                                                    | Manuale utente                              | <2.0>                 | <04/02/2025>    |  |
|                                                                                                    |                                             |                       |                 |  |
|                                                                                                    |                                             |                       |                 |  |
| Riconversione Bioliquidi                                                                           |                                             |                       |                 |  |
| Riconversione Bioliquidi<br>L'unità è stata oggetto di riconversione di impi                       | anti a bioliquidi sostenibili (DM 04/08/20  | 16)? 🗹                |                 |  |
| Riconversione Bioliquidi<br>L'unità è stata oggetto di riconversione di impi<br>Tipo Riconversione | ianti a bioliquidi sostenibili (DM 04/08/20 | 16)?  Riconversione a | Y               |  |

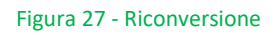

Dopo aver inserito la "Tensione di collegamento" e la "Tecnologia di cogenerazione", l'Operatore deve compilare la tabella "Gruppi" relativa ai gruppi di generazione inserendo:

- 1. potenza meccanica del gruppo (potenza meccanica nominale riportata sui dati di targa);
- 2. potenza nominale del gruppo (potenza elettrica nominale riportata sui dati di targa);
- 3. potenza nominale del generatore elettrico (potenza apparente nominale riportata sui dati di targa del generatore elettrico);
- 4. fattore di potenza (fattore di potenza nominale riportato sui dati di targa del generatore elettrico);
- tipologia gruppo (il dato è sempre obbligatorio e va selezionato dall'apposito menù a tendina. Legenda: MCI = motore a combustione interna, MTG = microturbina a gas, TG = turbina a gas, TV = turbina a vapore).

Per poter modificare uno dei valori inseriti e confermati è necessario fare doppio click sul valore di interesse (non è presente alcun pulsante "Modifica").

Nel caso in cui l'unità disponga di più motori primi collegati allo stesso generatore, la potenza nominale del generatore elettrico e il fattore di potenza devono essere associati a uno solo dei gruppi inseriti, mentre gli altri vanno posti pari a zero.

| Tecnologie di Cogenerazione     | (*)                                     |            |                                    |                              |           |                |
|---------------------------------|-----------------------------------------|------------|------------------------------------|------------------------------|-----------|----------------|
| Turbina a gas a ciclo combinate | o con recupero di calore (con turbina a | vapore a ( | contropressione o con turbina di c | ondensazione senza estrazior | ni)       | × •            |
|                                 |                                         |            |                                    | () A                         | ggiungi   | 🤤 Elimina      |
| Tecnologia di Cogenerazione     |                                         |            | Descrizione per Altri Tipi di Tec  | nologia                      |           |                |
| Turbina a gas a ciclo combinato | o con recupero di calore (con turbina a | apore      |                                    |                              |           |                |
|                                 |                                         |            |                                    |                              |           |                |
| Gruppi (*)                      |                                         |            |                                    |                              |           |                |
| 🗿 Aggiungi 🛛 🤤 Elimina          |                                         |            |                                    | Capacità                     | di genera | azione: 28,8 M |
| Potenza Mecc. Gruppo [MW]       | Potenza Nominale Gruppo [MW] 🔺          | Potenza    | Nominale Gen. Elettr. [MVA]        | Fattore di Potenza (cosq)    | Tipolog   | ia Gruppo      |
| 5,000                           | 4,800                                   | 6,000      |                                    | 0,800                        | TV        |                |
| 24,000                          | 23,000                                  | 30,000     |                                    | 0,800                        | TG        |                |
|                                 |                                         |            |                                    |                              |           |                |
|                                 |                                         |            |                                    |                              |           |                |
|                                 |                                         |            |                                    |                              |           |                |

Figura 28 - Tabella "Gruppi" nel caso di turbina a gas a ciclo combinato con recupero di calore

Nel caso in cui l'unità non rientri in nessuna delle tecnologie presenti nel menù a tendina (o sia costituita da una combinazione di esse) sono disponibili, a seconda della configurazione d'impianto, le voci "Altri tipi di tecnologia" e "Altri tipi di tecnologia con turbina di condensazione a estrazione di vapore". Selezionando una delle due soluzioni dal menù e cliccando su "Aggiungi", il sistema rende disponibile un pop-up editabile per

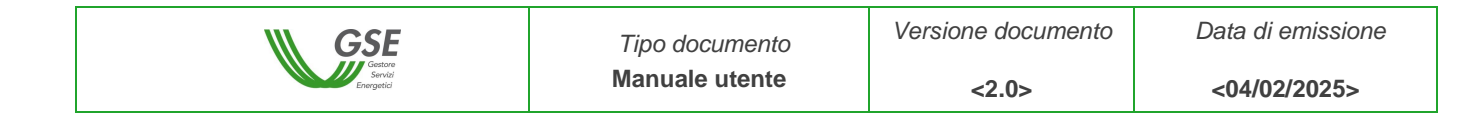

l'inserimento della descrizione dell'unità. Nella casella presente nel pop-up è possibile inserire solo lettere e spazi.

| Tensione Collegamento alla rete elettrica [kV               | "Altri tipi di tecnologia" con turbina di |                        |
|-------------------------------------------------------------|-------------------------------------------|------------------------|
|                                                             | condensazione a estrazione di vapore      |                        |
| Tecnologie di Cogenerazione (*)                             |                                           |                        |
| "Altri tipi di tecnologia" con turbina di condensazione a e |                                           | × •                    |
|                                                             | Conferma                                  | 🔾 Aggiungi 🛛 🤤 Elimina |
| Tecnologia di Cogenerazione                                 |                                           | gia                    |
|                                                             |                                           |                        |
|                                                             |                                           |                        |

Figura 29 – Inserimento tecnologia di cogenerazione

Nel caso in cui l'unità abbia una capacità di generazione (prodotto tra la potenza nominale del generatore elettrico e il fattore di potenza) inferiore a 50 kW, il sistema chiede all'Operatore se nella valutazione delle grandezze che concorrono al calcolo del PES siano stati utilizzati valori certificati in luogo delle misure reali. Si ricorda che i valori certificati per le unità di microcogenerazione si possono utilizzare solo in assenza di dissipazioni termiche e situazioni di funzionamento modulabile e che la sussistenza di tali condizioni deve essere garantita dal costruttore del cogeneratore, mediante apposita attestazione.

Nella sezione dedicata alla Microgenerazione, sotto la domanda GSE "Sono stati utilizzati dei valori certificati in luogo di quelli misurati? ", il sistema è impostato di default su "No". Scegliendo "Si", si abilitano i campi "Potenza termica recuperata [MW]", "Potenza immessa col combustibile [MW]" e il menù a tendina "Tipo energia misurata" dove è necessario scegliere tra ENERGIA\_ELETTRICA, ENERGIA\_TERMICA, ENERGIA\_IMMESSA\_COMBUSTIBILE (scelta coerente con il tipo di energia realmente misurata). Il campo "Note" non è obbligatorio.

| Gruppi                                                |                                           |                      |                              |                       |
|-------------------------------------------------------|-------------------------------------------|----------------------|------------------------------|-----------------------|
| Capacità di generazione: 0,0                          | 011 MW                                    |                      |                              |                       |
| Pot. Mecc. Gruppo [MW]                                | Pot. Nom. Gruppo [MW]                     | Pot. Nom. Gen. Grupp | o [MVA] Fattore di Potenza ( | cosφ) Tipo Gruppo     |
| 0,0090                                                | 0,0090                                    | 0,0120               | 0,90                         | MCI                   |
| Sono stati utilizzati dei va                          | alori certificati in luogo d              | i quelli misurati?   |                              |                       |
| Potenza termica recu<br>Tipo energia misurata<br>Note | perata [MW] 0,0192<br>a ENERGIA_ELETTRICA | p                    | otenza immessa col coml      | bustibile [MW] 0,0295 |

Figura 30 - Dati certificati per i microcogeneratori

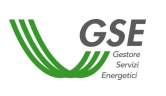

#### <04/02/2025>

#### Documentazione

In questa scheda l'Operatore deve inserire i documenti tecnici relativi all'unità. I documenti devono essere caricati in formato pdf<sup>4</sup> (non protetto) scegliendoli dall'apposito menù a tendina mostrato in figura. Tutti i documenti previsti dal menù sono obbligatori a eccezione di quello denominato "Altro". Utilizzando la voce di menù "Altro" è possibile caricare sul sistema uno o più documenti aggiuntivi, sempre in formato pdf. Facoltativamente, tutti i documenti possono essere firmati digitalmente in modalità PAdES o CAdes (. p7m).

Si segnala che sul sito internet GSE è disponibile un format di relazione tecnica predisposto per la presentazione delle richieste di riconoscimento CAR e accesso al regime di sostegno previsto dal DM 5/9/2011<sup>5</sup> e anche uno dedicato alle unità di microcogenerazione che utilizzano i dati certificati.

| ti generali Dati tecnici Documentazione                 |               |                  |             |      |
|---------------------------------------------------------|---------------|------------------|-------------|------|
| Per scaricare i documenti è necessario disattivare il t | olocco popup. |                  |             |      |
| egare i seguenti documenti: (*)                         |               | Caricare un file | Seleziona   | file |
| elazione tecnica di riconoscimento                      | ×             |                  | Carica file |      |
| chema generale di funzionamento                         |               |                  |             |      |
| chema termico completo dell'impianto                    |               |                  |             |      |
| chema elettrico completo dell'impianto                  |               | cumento          | Note        |      |
| ltro                                                    |               |                  |             |      |
|                                                         | 3             |                  |             |      |
|                                                         |               |                  |             |      |
| (                                                       |               |                  |             | >    |
|                                                         |               |                  |             | -    |

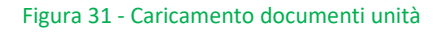

Una volta inseriti tutti i dati e i documenti obbligatori previsti dalle tre schede descritte, viene abilitato il pulsante "Conferma" (per i salvataggi parziali dei dati utilizzare il tasto "Salva", i documenti caricati vengono salvati in automatico). Anche a seguito della conferma, i dati inseriti possono ancora essere modificati fino all'invio della richiesta al GSE, cliccando su "Modifica unità".

<u>ATTENZIONE</u>: premere il pulsante "Modifica unità" provoca la cancellazione di eventuali richieste associate all'unità che si trovano nello stato "IN COMPILAZIONE". Il pulsante è attivo solo fino all'invio della richiesta al GSE.

Una volta inviata la richiesta al GSE, i dati relativi all'unità non potranno più essere modificati fino allo sblocco da parte del sistema (per la tempistica relativa ai blocchi si rimanda al capitolo "Richieste").

#### ATTENZIONE

<sup>&</sup>lt;sup>4</sup> La dimensione massima prevista per il file è di 50 MB. Il file può essere firmato digitalmente in modalità PAdES o CAdes

<sup>&</sup>lt;sup>5</sup> L'utilizzo del format non è obbligatorio

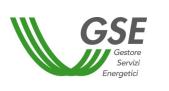

#### LE UNITÀ NON CONFERMATE NON RISULTERANNO DISPONIBILI SUL PORTALE PER L'INVIO DELLE RICHIESTE

#### 2.5 Richieste

#### 2.5.1 Inserimento Richieste

In questo capitolo vengono descritte le modalità di inserimento nel caso di unità per le quali non siano mai state presentate richieste tramite RICOGE. Tramite questa funzionalità l'Operatore può associare una richiesta a una delle unità inserite su RICOGE e procedere alla compilazione e all'invio della stessa al GSE. Tale associazione è possibile solo per le unità che si trovano nello stato "CONFERMATA".

#### **ATTENZIONE**

IL SISTEMA CONSENTE L'INVIO DI UN'UNICA RICHIESTA ALL'ANNO PER OGNI UNITÀ DI COGENERAZIONE

Le tipologie di richiesta che è possibile inviare dall'applicazione RICOGE, selezionandole dal menù "Inserimento Richieste", sono:

- ✓ accesso al meccanismo dei Certificati Bianchi ai sensi del DM 5 settembre 2011 (<u>Richiesta CAR e</u> riconoscimento CB)<sup>6</sup>;
- riconoscimento del funzionamento dell'unità come cogenerativa per l'accesso agli incentivi previsti dal DM 24 ottobre 2005 (<u>Richiesta CHP/TLR</u>)Errore. L'argomento parametro è sconosciuto.;
- ✓ riconoscimento del funzionamento dell'unità come CAR, sia a consuntivo, sia valutazioni preliminari (<u>Richiesta CAR senza incentivi</u>).

| Home | Operatore      | Impianti      | Unità | Richieste     | Conven    | zione    | Corrispettivi             |  |
|------|----------------|---------------|-------|---------------|-----------|----------|---------------------------|--|
|      |                |               |       | Inserimento   | Richieste | Richiest | a CAR e riconoscimento CB |  |
| - t  | NOTIFICHE      |               |       | Riepilogo Ric | hieste    | Richiest | a CHP/TLR                 |  |
|      | Convonzioni da | cottoccrivoro |       |               |           |          | a CAR senza incentivi     |  |

Figura 32 - Tipologie di richiesta da presentare su RICOGE

Una volta selezionato il tipo di richiesta, il sistema invia l'Operatore alla pagina "Gestione unità".

Cliccando su "Ricerca unità" compare l'elenco delle unità inserite e confermate dall'Operatore per le quali è possibile presentare la richiesta prescelta (a esempio cliccando su "Richiesta CB" vengono visualizzate esclusivamente le unità che, in base ai dati inseriti e confermati dall'Operatore, hanno i requisiti per poter presentare questo tipo di richiesta).

Si ricorda che l'inserimento della richiesta CAR/CB a consuntivo sarà inibito per le unità che fanno capo ad impianti sprovvisti di CENSIMP fino a quando quest'ultimo non sarà regolarizzato attraverso la trasformazione/conversione in un impianto censito su Gaudi tramite una apposita voce di menù "Gestione

<sup>&</sup>lt;sup>6</sup> Questa tipologia prevede, ove previsto, la possibilità di richiedere contestualmente il riconoscimento CAR.

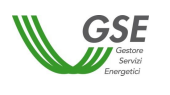

impianto sprovvisto di codice CENSIMP" all'interno del menù Impianti che potrà essere effettuata dall'operatore in qualsiasi momento.

Una volta inviata la richiesta al GSE il sistema blocca tutti i dati inseriti fino al 31 dicembre dell'anno di inoltro.

Ciascuna richiesta è contraddistinta da un numero progressivo, generato in automatico dal sistema al momento del primo clic sul tasto "Salva", e visibile sulla lettera di apertura del procedimento e sulla relativa mail inviata al referente tecnico indicato dall'Operatore (si veda paragrafo "<u>Riepilogo Richieste</u>").

#### 2.5.1.1 Richiesta CAR e riconoscimento CB

In questa sezione è possibile inserire i dati e inoltrare la richiesta per l'accesso al meccanismo dei Certificati Bianchi ai sensi del DM 5 settembre 2011.

ATTENZIONE! La richiesta di riconoscimento CAR deve essere fatta all'interno della richiesta CB, come unica richiesta CB-CAR, nelle modalità previste dal sistema. Non è consentito l'invio di due richieste per la stessa unità nel medesimo anno.

L'accesso alla richiesta è consentito **dal 1° gennaio al 31 marzo di ogni anno**, solo alle unità entrate in esercizio dopo il 1° aprile 1999, e comunque nei limiti delle tempistiche previste dal DM 5 settembre 2011. La richiesta è relativa ai dati di produzione dell'anno solare precedente a quello di inoltro.

Per le unità di cogenerazione entrate in esercizio dopo il 6 marzo 2007 e fino al 31 dicembre 2018, il primo anno di produzione utile, ai fini della richiesta di CB, è quello successivo alla data di entrata in esercizio (a esempio, se la data di entrata in esercizio è marzo 2010, la richiesta CB può essere effettuata nell'anno 2012, relativamente alla produzione del 2011).

Per le unità di cogenerazione entrate in esercizio dal 1° gennaio 2019, in accordo al DL n.34 del 19 maggio 2020, il primo anno di produzione utile, ai fini della richiesta di CB, è quello di entrata in esercizio (a esempio, se la data di entrata in esercizio è marzo 2019, la richiesta CB può essere effettuata nell'anno 2020, relativamente alla produzione del 2019).

Per unità per le quali l'accesso al meccanismo di sostegno è previsto anche senza il rispetto dell'indice PES (unità entrata in esercizio fra il 1° aprile 1999 e il 6 marzo 2007), il riconoscimento CAR può essere richiesto, all'interno della richiesta CB, selezionando l'apposito flag.

Il DM 4 agosto 2016 ha esteso l'ambito di applicazione del DM 5 settembre 2011 anche agli impianti precedentemente alimentati a bioliquidi sostenibili oggetto di riconversione, permettendo l'inserimento di richieste CB e CAR. Il primo anno di produzione utile, ai fini della richiesta di CB, è quello successivo alla data di entrata in esercizio a seguito dell'intervento di riconversione (a esempio, se la data di entrata in esercizio è marzo 2017, la richiesta CB può essere effettuata nell'anno 2019, relativamente alla produzione del 2018).

I dati necessari all'invio della richiesta sono racchiusi in sette diverse schede.

## Dati incentivo

In questa scheda l'Operatore deve scegliere la data di decorrenza dell'incentivo tra quelle disponibili nell'apposito menù a tendina. Il sistema propone di default la decorrenza prevista dal decreto. Nel caso in

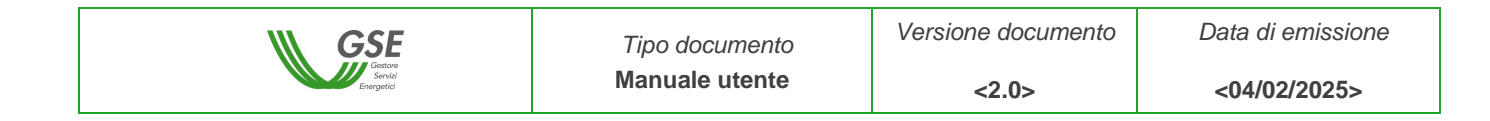

cui venga scelta una data di decorrenza successiva a quella proposta, è necessario inserire le motivazioni della richiesta di proroga.

| Dati unità                                       |                                      |                                             |          |                 |  |
|--------------------------------------------------|--------------------------------------|---------------------------------------------|----------|-----------------|--|
| Nome unità<br>Data di esercizio<br>Lecnologia gi | UN 77<br>06/08/2009                  | Unità in esercizio<br>Codice identificativo | unità    | SI              |  |
| cogenerazione<br>Nome Impianto                   | Microturbine<br>Impianto ne#176;2    | Codice CENSIMP                              |          | IM_00           |  |
| Dati richiesta                                   |                                      |                                             |          |                 |  |
| Tipo di richiesta                                | Richiesta CB                         | Anno di produzione                          | 2011     | Stato richiesta |  |
| Numero richiesta                                 |                                      | Data creazione                              |          |                 |  |
| I campi contrassegn                              | ati con * sono obbligatori           |                                             |          |                 |  |
| Dati Incentivo                                   | Dati PES Unità virtuale - UTF Dati I | RE/LT Coordinate Bancarie Documenti         | Allegati |                 |  |
| Data di decorrenza<br>incentivo                  | 01/01/2011                           |                                             |          |                 |  |
| Motivazioni della<br>richiesta di proroga<br>(*) | 2                                    | Conferma                                    |          |                 |  |

Figura 33 - Scelta data di decorrenza incentivo

Viene richiesto all'Operatore, inoltre, se l'unità per la quale si vuole presentare richiesta abbia già ottenuto CB in passato e, in caso di risposta affermativa, il numero di CB ricevuti (questo è il numero di certificato bianchi ottenuti ai sensi del DM 20 luglio 2004 e s.m.i. a cui l'Operatore deve rinunciare per poter accedere al sistema incentivante previsto dal DM 5 settembre 2011).

| Serire la normativa di riferimento:<br>CIP6/92<br>In precedenza questa unità ha usufruito di certificati bianchi ai sensi del DM $\odot$ SI O NO |    |
|----------------------------------------------------------------------------------------------------|----|
| In precedenza questa unità ha usufruito di certificati bianchi ai sensi del DM 💿 SI 💦 NO                                                         | 11 |
| In precedenza questa unità ha usufruito di certificati bianchi ai sensi del DM 💿 SI 💿 NO                                                         |    |
| In precedenza questa unità ha usufruito di certificati bianchi ai sensi del DM $\odot$ SI ONO                                                    |    |
| Lo lagilo Loo r C sinini.                                                                                                    |    |
| Numero complessivo di Certificati Bianchi percepiti ai sensi del DM 20 luglio 2004 e s.m.i. (*) 100                                              |    |
| Continue                                                                                                    |    |
|                                                                                                    |    |

Figura 34 - Informazioni sui CB ottenuti dall'unità

L'Operatore deve dichiarare se ha percepito ulteriori incentivi (Fig.28). In caso affermativo, gli incentivi o le agevolazioni percepite devono essere riportati nel campo note anche se considerate cumulabili.

| ₩ GSE                                                                           | Tipo documento                         | Versione documento | Data di emissione |
|---------------------------------------------------------------------------------|----------------------------------------|--------------------|-------------------|
| Gestore<br>Servici<br>Energetici                                                | Manuale utente                         | <2.0>              | <04/02/2025>      |
|                                                                                 |                                        |                    |                   |
| L'unità ha percepito ulteriori incentivi ?                                      | ● SI ◯ NO                              |                    |                   |
| In caso affermativo specificare quali :                                         |                                        |                    |                   |
| ^                                                                               |                                        |                    |                   |
| Ň.                                                                              |                                        |                    |                   |
| In precedenza questa unità ha usufruito di certific<br>20 luglio 2004 e s.m.i.? | cati bianchi ai sensi del DM 🔵 SI 💿 NO |                    |                   |

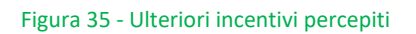

Sempre in questa scheda è presente il flag mediante il quale l'Operatore dichiara di non incorrere nel divieto di cumulo degli incentivi per l'unità in oggetto. Non è possibile inviare la richiesta se il flag non è impostato sul "Sì".

| 'unità rispetta l'art. 6 del DM | 5 settembre 2011, in merito al | la cumulabilità <mark>d</mark> egli i | ncentivi. | ⊚ si     | O NO    |
|---------------------------------|--------------------------------|---------------------------------------|-----------|----------|---------|
|                                 | Annulla                        | Salva                                 | Genera    | Modifica | 🖉 Invia |

#### Figura 36 - Flag cumulo incentivi

<u>ATTENZIONE</u>: La scelta della data di decorrenza dell'incentivo deve essere effettuata solo al momento della prima richiesta CB. Le eventuali ulteriori richieste riportano tale dato già compilato. Lo stesso vale per le informazioni relative ai CB eventualmente già ottenuti dall'unità.

Solo per le unità di cogenerazione entrate in esercizio tra il 1° aprile 1999 e il 6 marzo 2007, la scheda "Dati Incentivo" contiene anche il flag che consente di richiedere, contestualmente all'accesso al regime di sostegno, anche il riconoscimento CAR. Per tutte le altre, la richiesta di riconoscimento CAR si ritiene inoltrata in automatico alla presentazione della richiesta CB.

In entrambi i casi, il riconoscimento CAR e l'accesso al regime di sostegno vengono analizzati nell'ambito di un unico procedimento e costituiscono un'unica richiesta, contraddistinta da un solo numero richiesta.

| ▶ Continua                                                 |       |      |  |
|------------------------------------------------------------|-------|------|--|
| Vuoi anche il riconoscimento CAR ai sensi del Dlgs 20/07 ? | SI SI | © NO |  |

Figura 37 – Flag richiesta di riconoscimento CAR per unità entrate in esercizio tra il 1° aprile 1999 e il 6 marzo 2007.

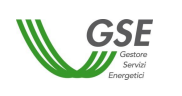

<04/02/2025>

## Dati PES

In questa scheda viene proposta all'Operatore la maschera per l'inserimento dei dati necessari alla valutazione del PES<sup>7</sup>.

| npi contrassegnati con * sono obbligatori<br>ti Incentivo Dati PES Agenzia Dogane Dati IRE/LT | Coordinate Bancarie D        | ocumenti Allegati |   |     |
|-----------------------------------------------------------------------------------------------|------------------------------|-------------------|---|-----|
|                                                                                               |                              |                   |   |     |
| SERIRE I DATI RELATIVI ALLA PRODUZIONE DEL                                                    | L'ANNO 2022                  |                   |   |     |
|                                                                                               |                              |                   |   | MWh |
| ergia elettrica esportata verso la rete (*)                                                   |                              |                   |   | MWh |
| nergia elettrica consumata in loco                                                            |                              |                   |   | MWh |
| ergia termica utile cogenerata totale                                                         |                              |                   |   | MWh |
| nergia termica utile nel caso di utilizzo diretto dei gas o                                   | di scarico con temperatura i | ≥ 250° C (*)      |   | MWh |
| nergia termica utile nel caso di utilizzo diretto dei gas o                                   | di scarico con temperatura - | < 250° C (*)      |   | MWh |
| ergia termica utile nel caso di utilizzo di acqua calda /                                     | vapore (15°C, 1,013 bar) (   | *)                |   | MWb |
| nergia termica utile nel caso di utilizzo di vapore (tener                                    | ndo conto del riflusso delle | condense) (*)     | • | MWh |
| umero di ore di funzionamento (*)                                                             |                              |                   |   |     |
| nergia elettrica cogenerata (*)                                                               |                              |                   |   | MWh |
| nergia di alimentazione consumata dall'unità nel funzio                                       | onamento in cogenerazione    | (*)               |   | MWb |
| sparmio di Energia Primaria (PES) (*)                                                         |                              |                   |   | %   |
| oduzione di energia meccanica                                                                 |                              |                   |   | MWh |
| nergia di alimentazione totale consumata dall'unità                                           |                              |                   |   | MWb |
| endimento complessivo                                                                         |                              |                   |   | %   |
| endimento elettrico                                                                           |                              |                   |   | 9/0 |
| endimento termico                                                                             |                              |                   |   | %   |
| otenza elettrica media                                                                        |                              |                   |   | MW  |
|                                                                                               |                              |                   |   |     |
| COMBUSTIBILI                                                                                  |                              |                   |   |     |
| 0                                                                                             |                              |                   |   |     |
| Tipologia Combustibile (*):                                                                   | Selezionare                  | ~                 |   |     |
| Categoria Combustibile (*):                                                                   | Selezionare                  | ~                 |   |     |
| Tipo Combustibile (*):                                                                        | Selezionare                  |                   |   | *   |
| (associata al combustibile) (*)                                                               | MWh                          |                   |   |     |
| Aggiungi                                                                                      |                              |                   |   |     |
|                                                                                               |                              |                   | 7 |     |
| Tipologia Comb Categoria Comb Tipo Combustib                                                  | ile Ene                      | ergia MWh         |   |     |
|                                                                                               |                              |                   |   |     |
|                                                                                               |                              |                   |   |     |
|                                                                                               |                              |                   |   |     |

Figura 38 - Inserimento Dati PES

<sup>&</sup>lt;sup>7</sup> I diversi campi relativi all'energia termica utile e le informazioni sui combustibili in ingresso all'unità tengono conto dei rendimenti di riferimento armonizzati per la produzione separata, aggiornati dal REGOLAMENTO DELEGATO (UE) 2015/2402 DELLA COMMISSIONE del 12 ottobre 2015.

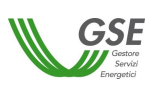

Della suddetta maschera dei dati PES, i campi elencati di seguito, non saranno editabili ma calcolati automaticamente alla pressione del pulsante "Salva" oppure "Genera".

| Energia elettrica consumata in loco                  | MWb |
|------------------------------------------------------|-----|
| Energia termica utile cogenerata totale              | MWh |
|                                                      | _   |
| Energia di alimentazione totale consumata dall'unità | MWh |
| Rendimento complessivo                               | %   |
| Rendimento elettrico                                 | %   |
| Rendimento termico                                   | %   |
| Potenza elettrica media                              | MW  |

Infatti, all'atto del salvataggio della richiesta (pulsante Salva) e in fase di generazione degli allegati (pulsante Genera) verranno effettuati dei controlli sui dati inseriti nella maschera dei dati PES.

Nel caso siano stati inseriti valori non ammessi, sarà visualizzato un messaggio sia per indicare i campi da sanare perché bloccanti al fine della generazione della richiesta sia campi attenzionati perché non rispettano i valori di riferimento ma che non impediscono l'inserimento della richiesta.

Entrambe le segnalazioni (bloccanti e non bloccanti) saranno opportunamente evidenziate visivamente con una apposita icona e con messaggio di dettaglio del problema riscontrato accanto a ciascun campo il cui valore inserito non ha superato il controllo.

Gli Operatori che hanno dichiarato un valore del rendimento complessivo inferiore a quello limite previsto dall'Allegato II del DM 4 agosto 2011 devono compilare i seguenti campi, inserendo i valori calcolati secondo le «Linee Guida per l'applicazione del Decreto del Ministero dello Sviluppo Economico 5 settembre 2011 – Cogenerazione a Alto Rendimento (CAR)»:

- ✓ Rapporto "energia/calore" effettivo (C<sub>eff</sub>);
- ✓ Calore non prodotto in cogenerazione;
- Coefficiente di perdita di energia elettrica β. Tale campo si abilita solo nel caso in cui la tecnologia di cogenerazione sia "Turbina a gas a ciclo combinato con recupero di calore", "Turbina di condensazione a estrazione di vapore" o "Altri tipi di tecnologia con turbina di condensazione a estrazione di vapore".

| GSE                                                                                                  | Tipo documento                          | Versione documento                | Data di emissione |
|----------------------------------------------------------------------------------------------------|-----------------------------------------|-----------------------------------|-------------------|
| Sarvia<br>Energetici                                                                                 | Manuale utente                          | <2.0>                             | <04/02/2025>      |
|                                                                                                    |                                         |                                   |                   |
| UNITA VIRTUALE                                                                                       |                                         |                                   |                   |
| Rapporto 'energia/calore' effettivo – Ceff (Rappor<br>meno di un anno o non ancora in esercizio) (*) | to 'energia/calore' di progetto - Cprog | per unità entrate in esercizio da |                   |
| Calore non prodotto in cogenerazione (*)                                                             |                                         |                                   | MWh               |
| Coefficiente di perdita di energia elettrica $\beta$ (*)                                             |                                         |                                   | [%]               |
|                                                                                                    |                                         |                                   |                   |

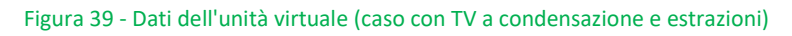

Solo se l'unità è entrata in esercizio tra il 7 marzo 2007 e il 31 dicembre 2010, nel caso in cui il valore del PES dichiarato sia inferiore a quello limite previsto nell'Allegato III del DM 4 agosto 2011, viene chiesto all'Operatore se intende inserire i dati previsti dalla Delibera AEEG 42/02, ai soli fini dell'accesso ai CB. In caso di risposta affermativa, l'Operatore viene abilitato alla scheda "Dati IRE/LT".

Nel caso in cui l'unità sia di Microcogenerazione e si sia scelto l'utilizzo dei dati certificati, viene richiesto il solo valore di energia misurata in coerenza con quanto inserito nella scheda «Dati tecnici» presente nella sezione Unità. In particolare:

- 1. se nell'unità si è scelto "Tipo energia misurata" = "ENERGIA\_ELETTRICA" nella scheda "Dati PES" viene richiesto il valore di "Energia elettrica totale";
- 2. se nell'unità si è scelto "Tipo energia misurata" = "ENERGIA\_TERMICA" nella scheda "Dati PES" viene richiesto il valore di "Energia termica utile cogenerata totale";
- 3. se nell'unità si è scelto "Tipo energia misurata" = "ENERGIA\_IMMESSA\_COMBUSTIBILE" nella scheda "Dati PES" viene richiesto il valore di "Numero di ore di funzionamento" ed "Energia di alimentazione totale consumata dall'unità (associata al combustibile)".

Una volta compilati il campo/i campi obbligatori, cliccando sul tasto «Simula» il portale calcola tutti i valori necessari alla determinazione del PES e dei CB (se si sta procedendo all'inserimento di una richiesta CB).

I valori simulati, se ritenuti non corrispondenti al reale funzionamento del microcogeneratore, possono essere modificati (operazione da effettuare prima del click sul pulsante «Conferma»). In questo caso è necessario caricare nell'apposita scheda «Documentazione» del portale un documento che spieghi il motivo della modifica.

Il portale inserisce di default il gas naturale come combustibile utilizzato. È possibile modificare oltre ai valori anche la tipologia di combustibile utilizzato. In questo caso, tuttavia, il portale esce dalla modalità semplificata e chiede come campi obbligatori tutti i dati necessari alla determinazione del PES e dei CB (non saranno più visualizzabili i tasti «Simula» e «Conferma»).

| <b>GSE</b>                       | Tipo documento | Versione documento | Data di emissione |
|----------------------------------|----------------|--------------------|-------------------|
| Gestore<br>Serviai<br>Energeeici | Manuale utente | <2.0>              | <04/02/2025>      |

| Dati PES       | Agenzia Dogane                                                                                                    | Dati IRE/LT                                                                                                    | Coordinate Bancarie                                                                                                    | Documenti                                                                                                    | Allegati                                                                                                    |                                                                                                    |                                                                                                    |                                                                                                    |
|----------------|----------------------------------------------------------------------------------------------------|----------------------------------------------------------------------------------------------------|----------------------------------------------------------------------------------------------------|----------------------------------------------------------------------------------------------------|----------------------------------------------------------------------------------------------------|----------------------------------------------------------------------------------------------------|----------------------------------------------------------------------------------------------------|----------------------------------------------------------------------------------------------------|
| SEMPLIFIC      | ATA DI INSERIM                                                                                                    | ENTO DEI DA                                                                                                    | <b>TI RELATIVI ALLA F</b>                                                                                                    | PRODUZION                                                                                                    | E DELL'ANNO 2                                                                                                    | 018                                                                                                    | 7407                                                                                                    |                                                                                                    |
|                | ilicito                                                                                                    |                                                                                                    |                                                                                                    |                                                                                                    |                                                                                                    | 0                                                                                                    | /40/                                                                                                    |                                                                                                    |
| ica totale     |                                                                                                    |                                                                                                    |                                                                                                    |                                                                                                    |                                                                                                    | (*)                                                                                                    | 300                                                                                                    | MW                                                                                                    |
| rica esportata | a verso la rete                                                                                                    |                                                                                                    |                                                                                                    |                                                                                                    |                                                                                                    | (*)                                                                                                    | 300                                                                                                    | MW                                                                                                    |
| ica consuma    | ta in loco                                                                                                    |                                                                                                    |                                                                                                    |                                                                                                    |                                                                                                    | (*)                                                                                                    | 0                                                                                                    | MW                                                                                                    |
| ca utile coge  | nerata totale                                                                                                    |                                                                                                    |                                                                                                    |                                                                                                    |                                                                                                    | (*)                                                                                                    | 385,1852                                                                                                    | MW                                                                                                    |
| ca utile nel c | aso di utilizzo dire                                                                                                    | tto dei gas di ؛                                                                                                    | scarico con temperatu                                                                                                    | ira ≥ 250º C                                                                                                    |                                                                                                    | (*)                                                                                                    | 0                                                                                                    | мw                                                                                                    |
| ca utile nel c | aso di utilizzo dire                                                                                                    | tto dei gas di s                                                                                                    | scarico con temperatu                                                                                                    | ira < 250º C                                                                                                    |                                                                                                    | (*)                                                                                                    | 0                                                                                                    | мм                                                                                                    |
| ca utile nel c | aso di utilizzo di a                                                                                                    | cqua calda / v                                                                                                    | apore (15°C, 1,013 ba                                                                                                    | ır)                                                                                                    |                                                                                                    | (*)                                                                                                    | 385,1852                                                                                                    | мм                                                                                                    |
| ca utile nel c | aso di utilizzo di v                                                                                                    | apore (tenend                                                                                                    | o conto del riflusso de                                                                                                    | elle condense)                                                                                                    | 1                                                                                                    | (*) 🕢                                                                                                    | 0                                                                                                    | мм                                                                                                    |
| omplessivo     |                                                                                                    |                                                                                                    |                                                                                                    |                                                                                                    |                                                                                                    | (*)                                                                                                    | 77,08                                                                                                    | %                                                                                                    |
| ica cogenera   | ita                                                                                                    |                                                                                                    |                                                                                                    |                                                                                                    |                                                                                                    | (*)                                                                                                    | 300                                                                                                    | мν                                                                                                    |
| mentazione o   | consumata dall'uni                                                                                                    | ità nel funziona                                                                                                    | amento in cogenerazio                                                                                                    | one                                                                                                    |                                                                                                    | (*)                                                                                                    | 888,8889                                                                                                    | мν                                                                                                    |
| i energia meo  | ccanica                                                                                                    |                                                                                                    |                                                                                                    |                                                                                                    |                                                                                                    |                                                                                                    | MW                                                                                                    | h                                                                                                    |
|                |                                                                                                    |                                                                                                    |                                                                                                    |                                                                                                    |                                                                                                    |                                                                                                    |                                                                                                    |                                                                                                    |
|                |                                                                                                    |                                                                                                    |                                                                                                    |                                                                                                    |                                                                                                    |                                                                                                    | Pulisci                                                                                                    |                                                                                                    |
|                |                                                                                                    |                                                                                                    |                                                                                                    |                                                                                                    |                                                                                                    |                                                                                                    |                                                                                                    |                                                                                                    |
|                | Dati PES<br>SEMPLIFIC<br>e di funziona<br>ica totale<br>ica esportata<br>ica consuma<br>ca utile coge<br>ca utile nel c<br>ca utile nel c | Dati PES       Agenzia Dogane         SEMPLIFICATA DI INSERIM       e         e di funzionamento       ica         ica totale       ica         ica esportata verso la rete       ica         ica consumata in loco       ca         ca utile cogenerata totale       ca         ca utile nel caso di utilizzo dire       ca         ca utile nel caso di utilizzo di re       ca         ca utile nel caso di utilizzo di re       ca         ca utile nel caso di utilizzo di vimplessivo       ica         ica cogenerata       nentazione consumata dall'uni         energia meccanica       intercanica | Dati PES     Agenzía Dogane     Dati IRE/LT       SEMPLIFICATA DI INSERIMENTO DEI DA<br>e di funzionamento<br>ica totale     Inserimento       ica consumata in loco     Inserimento       ca utile cogenerata totale     Inserimento dei gas di si<br>ca utile nel caso di utilizzo diretto dei gas di si<br>ca utile nel caso di utilizzo diretto dei gas di si<br>ca utile nel caso di utilizzo di acqua calda / v<br>ca utile nel caso di utilizzo di vapore (tenend<br>complessivo<br>ica cogenerata       ica cogenerata       mentazione consumata dall'unità nel funzioni<br>e nergia meccanica | Dati PES       Agenzia Dogane       Dati IRE/LT       Coordinate Bancarie         SEMPLIFICATA DI INSERIMENTO DEI DATI RELATIVI ALLA F       e       di funzionamento         ica totale       ica esportata verso la rete       ica consumata in loco         ca utile cogenerata totale       ca utile nel caso di utilizzo diretto dei gas di scarico con temperatu         ca utile nel caso di utilizzo diretto dei gas di scarico con temperatu       ca utile nel caso di utilizzo diretto dei gas di scarico con temperatu         ca utile nel caso di utilizzo di acqua calda / vapore (15°C, 1,013 ba       ca complessivo         ica cogenerata       ica cogenerata         nentazione consumata dall'unità nel funzionamento in cogenerazi         energia meccanica | Dati PES       Agenzia Dogane       Dati IRE/LT       Coordinate Bancarie       Documenti         SEMPLIFICATA DI INSERIMENTO DEI DATI RELATIVI ALLA PRODUZIONI e di funzionamento ica totale ica esportata verso la rete ica consumata in loco ca utile cogenerata totale ca utile nel caso di utilizzo diretto dei gas di scarico con temperatura ≥ 250° C ca utile nel caso di utilizzo diretto dei gas di scarico con temperatura < 250° C ca utile nel caso di utilizzo diretto dei gas di scarico con temperatura < 250° C ca utile nel caso di utilizzo diretto dei gas di scarico con temperatura < 250° C ca utile nel caso di utilizzo di acqua calda / vapore (15°C, 1,013 bar) ca utile nel caso di utilizzo di vapore (tenendo conto del riflusso delle condense) complessivo ica cogenerata nentazione consumata dall'unità nel funzionamento in cogenerazione energia meccanica | Dati PES       Agenzia Dogane       Dati IRE/LT       Coordinate Bancarie       Documenti       Allegati         SEMPLIFICATA DI INSERIMENTO DEI DATI RELATIVI ALLA PRODUZIONE DELL'ANNO 2       e di funzionamento       e di funzionamento       e di funzionamento         ica totale       ica esportata verso la rete       ica consumata in loco       e di exportata verso la rete       e di utilizzo diretto dei gas di scarico con temperatura ≥ 250° C       e di utilizzo diretto dei gas di scarico con temperatura < 250° C | Dati PES       Agenzia Dogane       Dati IRE/LT       Coordinate Bancarie       Documenti       Allegati         SEMPLIFICATA DI INSERIMENTO DEI DATI RELATIVI ALLA PRODUZIONE DELL'ANNO 2018       (*)       (*)         ica totale       (*)       (*)         ica consumata in loco       (*)       (*)         ica consumata in loco       (*)       (*)         ca utile cogenerata totale       (*)       (*)         ca utile nel caso di utilizzo diretto dei gas di scarico con temperatura ≥ 250° C       (*)         ca utile nel caso di utilizzo diretto dei gas di scarico con temperatura < 250° C | Dati PES       Agenzia Dogane       Dati IRE/LT       Coordinate Bancarie       Documenti       Allegati |

Figura 40 - Dati energetici determinati dal sistema

Se i dati simulati automaticamente dal portale, eventualmente modificati, vengono confermati (cliccando sul pulsante «Conferma»), il portale determina il PES e il numero di CB (se si sta procedendo all'inserimento di una richiesta CB).

| W GSE                          | Tipo documento | Versione documento | Data di emissione |
|--------------------------------|----------------|--------------------|-------------------|
| Getore<br>Servid<br>Energetici | Manuale utente | <2.0>              | <04/02/2025>      |

| serire esclusivamente i dati contrassegnati d  | da (*) e premere il tasto "Simula" per calcolare i restanti valori. |       |          |    |
|------------------------------------------------|---------------------------------------------------------------------|-------|----------|----|
| Dati Incentivo Dati PES Agenzia Dogane         | Dati IRE/LT Coordinate Bancarie Documenti Allegati                  |       |          |    |
| PROCEDURA SEMPLIFICATA DI INSERIN              | IENTO DEI DATI RELATIVI ALLA PRODUZIONE DELL'ANNO                   | 2018  |          |    |
| Numero di ore di funzionamento                 |                                                                     | (*)   | 7407     |    |
| Energia elettrica totale                       |                                                                     | (*)   | 300      | мw |
| Energia elettrica esportata verso la rete      |                                                                     | (*)   | 300      | MW |
| nergia elettrica consumata in loco             |                                                                     | (*)   | 0        | мм |
| nergia termica utile cogenerata totale         |                                                                     | (*)   | 385,1852 | ми |
| nergia termica utile nel caso di utilizzo dir  | etto dei gas di scarico con temperatura ≥ 250º C                    | (*)   | 0        | ми |
| nergia termica utile nel caso di utilizzo dir  | etto dei gas di scarico con temperatura < 250º C                    | (*)   | 0        | м  |
| nergia termica utile nel caso di utilizzo di a | acqua calda / vapore (15ºC, 1,013 bar)                              | (*)   | 385,1852 | м  |
| nergia termica utile nel caso di utilizzo di v | vapore (tenendo conto del riflusso delle condense)                  | (*) 😡 | 0        | ми |
| endimento complessivo                          |                                                                     | (*)   | 77,08    | %  |
| nergia elettrica cogenerata                    |                                                                     | (*)   | 300      | ми |
| nergia di alimentazione consumata dall'un      | ità nel funzionamento in cogenerazione                              | (*)   | 888,8889 | ми |
| roduzione di energia meccanica                 |                                                                     |       | MW       | /h |
|                                                |                                                                     |       |          |    |
|                                                |                                                                     |       |          |    |
|                                                |                                                                     |       |          |    |
| Risparmio di Energia Primaria (PES)            |                                                                     |       | 12.70 04 |    |
| Jumara di CB Cimulati                          |                                                                     |       | 13,79 %  |    |
| iumero di CB Simulati                          |                                                                     |       | 30       |    |

Figura 41 - Calcolo del PES e dei CB

#### Agenzia Dogane

Questa scheda è attiva solo alla presentazione della prima richiesta a consuntivo (accesso ai CB o riconoscimento CAR). Viene innanzitutto richiesto all'Operatore di segnalare se l'unità è soggetta alla denuncia di officina elettrica. In caso di riposta negativa verranno richieste ulteriori informazioni.

A seconda della risposta fornita, inoltre, verrà modificato il set di documenti richiesti nella scheda "Documentazione".

| L'unità è soggetta alla disciplina della denuncia di officina elettrica? | I ○ NO |
|--------------------------------------------------------------------------|--------|
| Nella sezione DOCUMENTI, inserire i seguenti documenti:                  |        |
| • denuncia di officina elettrica;                                        |        |
| • verbale di verifica redatto dall'IITE                                  |        |

Figura 42 - Unità soggetta a Denuncia di Officina Elettrica

| W GSE                                                | Tipo documento                                   | Versione documento | Data di emissione |
|------------------------------------------------------|--------------------------------------------------|--------------------|-------------------|
| Gestore<br>Servki<br>Energetid                       | Manuale utente                                   | <2.0>              | <04/02/2025>      |
|                                                      |                                                  |                    |                   |
|                                                      |                                                  |                    | 1. CO.            |
|                                                      |                                                  |                    |                   |
| L'unità è soggetta alla disciplina della denuncia di | officina elettrica?                              | ⊖ SI ⊙ NO          |                   |
| Qual è la normativa di riferimento in base alla qua  | ale l'unità non è soggetta alla disciplina della |                    |                   |
| demanded di officina ciccerica. ( )                  |                                                  |                    |                   |

|           | Contat     | ori (*)   |                  |            |
|-----------|------------|-----------|------------------|------------|
|           | 📀 Aggiungi | 🤤 Elimina |                  |            |
| fatricola |            |           | Lettura Iniziale | Costante K |
|           |            |           |                  |            |
|           |            |           |                  |            |

Figura 43 - Unità non soggetta a Denuncia di Officina Elettrica

#### Dati IRE/LT

La scheda "Dati IRE/LT" è attiva solo per unità per le quali, ai fini dell'accesso al meccanismo di sostegno, è necessario il rispetto dei parametri IRE e LT come definiti dalla Delibera AEEG 42/02<sup>8</sup>. Questo si verifica nei seguenti casi:

- 1. unità entrate in esercizio tra il 5 aprile 2002 e il 6 marzo 2007;
- 2. su richiesta dell'Operatore, tramite flag, per unità entrate in esercizio tra il 7 marzo 2007 e il 31 dicembre 2010, per le quali è stato dichiarato un valore dell'indice PES inferiore a quello previsto dalla normativa.

<sup>&</sup>lt;sup>8</sup> La classificazione dei combustibili risulta diversa da quella presente nella scheda "Dati PES" in quanto il calcolo degli indici IRE e LT non risente dell'aggiornamento dei rendimenti di riferimento armonizzati per la produzione separata contenuto nel REGOLAMENTO DELEGATO (UE) 2015/2402 DELLA COMMISSIONE del 12 ottobre 2015.

| W GSE                            | Tipo documento | Versione documento | Data di emissione |
|----------------------------------|----------------|--------------------|-------------------|
| Gestore<br>Servici<br>Energetici | Manuale utente | <2.0>              | <04/02/2025>      |

| Dati Incentivo Dati PES U                                                       | Unità virtuale - UTF | Dati IRE/LT     | Coordinate Bancari | e Documenti  | Allegati |              |         |  |
|---------------------------------------------------------------------------------|----------------------|-----------------|--------------------|--------------|----------|--------------|---------|--|
| DATI CHE SI VANNO A DI                                                          | ICHIARARE DEVO       | NO ESSERE A     | CONSUNTIVO E R     | ELATIVI ALLA | PRODUZ   | Ione Dell'An | NO 2011 |  |
| nergia elettrica immessa in                                                     | n rete (*)           |                 |                    |              |          |              | MWb     |  |
| nergia elettrica autoconsur                                                     | mata (*)             |                 |                    |              |          |              | MWh     |  |
| nergia termica utile impieg                                                     | ata per scopi civili | (*)             |                    |              |          |              | MWh     |  |
| nergia termica utile impieg                                                     | ata per scopi indu   | striali (*)     |                    |              |          |              | MWh     |  |
| aglia di riferimento della se                                                   | zione di impianto    | (*)             |                    |              |          |              | MW      |  |
| oefficiente P relativo all'en                                                   | ergia elettrica imn  | nessa nella ret | e (*)              |              |          |              |         |  |
| oefficiente P relativo all'en                                                   | ergia elettrica aut  | oconsumata (*   | )                  |              |          |              |         |  |
| ndice di Risparmio Energeti                                                     | ico (IRE) (*)        |                 |                    |              |          |              | %       |  |
| imite Termico (LT) (*)                                                          |                      |                 |                    |              |          |              | %       |  |
| Energia primaria util<br>combustibile) (*):<br>n <sub>es</sub> (*):<br>Aggungle | izzata (associat     | a al            | M                  | /h           |          |              |         |  |
| Tipo Combustibile                                                               |                      |                 | Energia MWh        | n,           | s        |              |         |  |
|                                                                                 |                      |                 |                    |              |          |              |         |  |

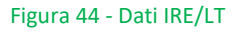

#### Coordinate bancarie

In questa scheda l'Operatore deve dichiarare se intende richiedere il RITIRO dei CB da parte del GSE.

Qualora la risposta sia affermativa, è consentito l'inserimento "ex novo" delle coordinate bancarie in presenza di due condizioni:

- 1. unità non associata ad una convenzione attiva;
- 2. unità associata ad una convenzione attiva ma senza dati bancari associati, oppure con dati bancari associati ma non validi.

In entrambi i casi il sistema presenta la videata di seguito riportata:

| GSE                                                                                                    | <i>Tipo documento</i><br>Manuale utente  | Versione documento | Data di emissione <04/02/2025> |
|----------------------------------------------------------------------------------------------------|------------------------------------------|--------------------|--------------------------------|
| Dati richiesta                                                                                                    | 1                                        | 1                  | 1                              |
| Tipo di Richiesta CB Anno di<br>richiesta Numero Data<br>richiesta creazione                                                                                                    | Stato<br>richiesta<br>Esito<br>richiesta |                    |                                |
| I campi contrassegnati con * sono obbligatori         Dati Incentivo       Dati PES         Agenzia Dogane       Dati IRE/LT         Coordina         Vuoi richiedere il ritiro dei CB da parte del GSE ?       Si | te Bancarie Documenti Allegati           |                    |                                |
| Codice IBAN (*):<br>SWIFT CODE:                                                                                                    | Intestatario: S.P.A.                     |                    |                                |
| Annulla                                                                                                    | Salva Genera Modifica                    | O Invia            |                                |

Per il "Codice Iban" va rispettato il formato previsto dalla vigente normativa; "Intestatario" è un campo non modificabile, contenente la denominazione dell'operatore collegato al sistema il campo "Swift code" va compilato obbligatoriamente a fronte di un iban estero, e, in ogni caso, con il formato "XXXXXX00XX".

La lunghezza può essere di 8 o di 11 caratteri; in relazione ad uno SWIFT-CODE di 8 caratteri, il sistema aggiunge automaticamente tre "X" in coda al codice.

Cliccando sul pulsante "Salva", l'utente procede al salvataggio dei dati.

Le coordinate bancarie inserite sono modificabili fino al momento in cui la richiesta non viene inviata; successivamente all'invio, le coordinate bancarie vengono associate alla convenzione, diventando definitive e visibili in Area clienti nell'apposita sezione.

In presenza di un'unità legata ad una convenzione attiva, con dati bancari associati validi, la videata presenta i campi "Codice Iban", "Intestatario" e "Swift code" non modificabili, valorizzati con i dati precedentemente inseriti.

| Anno di 2021<br>produzione 2021<br>Data 13/10/2023 | Stato IN LAVORAZIONE<br>Fichiesta ND                                                                                          |
|----------------------------------------------------|----------------------------------------------------------------------------------------------------|
| ati IRE/LT Coordinate Bancarie Documentazione      | Allegati                                                                                                    |
| ⊚ Sì ◯ No                                          |                                                                                                    |
| Intestatario:                                      | S.P.A                                                                                                    |
|                                                    |                                                                                                    |
|                                                    |                                                                                                    |
|                                                    |                                                                                                    |
|                                                    |                                                                                                    |
| Annulla Salva Sener                                | a 🛛 🖉 Modifica 🖉 Invia                                                                                                    |
|                                                    | Anno di 2021<br>produzione 2011<br>Data 13/10/2023<br>att IRE/LT Coordinate Bancarie Documentazione<br>SI No<br>Intestatario: |

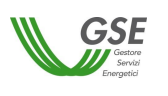

<04/02/2025>

#### Documentazione

In questa scheda viene inizialmente richiesto se la strumentazione di misura installata presso l'impianto rispetta i requisiti previsti dall'Appendice C delle Linee Guida. Tale informazione sarà presente nell'Allegato G, generato dal sistema contestualmente agli altri allegati obbligatori per la presentazione della richiesta.

Utilizzando l'apposito menù a tendina, inoltre, è possibile caricare i documenti necessari all'invio della richiesta. Tutti i documenti previsti dal menù sono obbligatori a eccezione di quello denominato "Altro". Utilizzando la voce di menù "Altro" è possibile caricare sul sistema uno o più documenti aggiuntivi, sempre in formato pdf non protetto.

Facoltativamente, tutti i documenti possono essere firmati in modalità PAdES o CAdES (.p7m).

| campi contrassegnati   | con * sono obbligatori     | /                  | 7                     |                         | ~           |             |         |       |
|------------------------|----------------------------|--------------------|-----------------------|-------------------------|-------------|-------------|---------|-------|
| Dati Incentivo Dati P  | ES Agenzia Dogane          | Dati IRE/LT        | Coordinate Bancari    | Documentazione          | Allegati    |             |         |       |
| .a strumentazione di i | nisura installata press    | o l'impianto ri    | spetta i requisiti pr | evisti dall'Appendice C | delle Linee | e Guida?(*) | ⊖ si    |       |
| ocumentazione          |                            |                    |                       |                         |             |             |         |       |
| Per scaricare i docur  | nenti è necessario disatti | ivare il blocco po | pup.                  |                         |             |             |         |       |
| Allegare i seguenti (  | locumenti:                 |                    |                       |                         |             |             |         |       |
| 1                      |                            |                    | × •                   |                         |             | Carica file | Pulisci |       |
| Altro                  |                            |                    |                       |                         |             |             |         |       |
| Denuncia di officina   | elettrica                  |                    |                       |                         |             | Note        |         |       |
| Diagramma di carico    | del calore                 | caria              |                       |                         |             |             |         |       |
| Verbale di verifica re | datto dall'Agenzia del     | le Dogane          |                       |                         |             |             |         |       |
|                        | -                          |                    |                       |                         |             |             |         |       |
|                        |                            |                    |                       |                         |             |             |         |       |
|                        |                            |                    |                       |                         |             |             |         |       |
|                        |                            |                    |                       |                         |             |             |         |       |
|                        |                            |                    |                       |                         |             |             |         |       |
|                        |                            |                    |                       |                         |             |             |         |       |
|                        |                            |                    |                       |                         |             |             |         |       |
|                        |                            |                    |                       |                         |             |             |         |       |
|                        |                            |                    |                       | Q                       |             | cumento,    |         | nto,  |
|                        |                            |                    |                       |                         |             |             |         |       |
|                        |                            | 🔀 Annulla          | 🕑 Salva               | Genera                  |             | 🕑 Modifica  |         | Invia |

Figura 45 - Carica Documenti.

## Allegati

Dopo aver inserito tutti i dati e i documenti obbligatori è possibile premere il tasto "Genera". Il sistema rende disponibile all'Operatore la richiesta con i relativi allegati che contengono un riepilogo delle informazioni inserite.

L'Operatore è tenuto a scaricare gli allegati generati, verificare che siano corretti, firmarli, scannerizzarli in formato pdf e ricaricarli sul sistema corredati, se previsto, di fotocopia del documento di identità; opzionalmente è possibile firmare tali file digitalmente in modalità PAdES o CAdES (.p7m). Il documento da

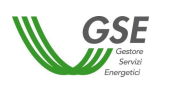

ricaricare non deve essere protetto da password in quanto il sistema dovrà apporvi in modo digitale un numero di protocollo (nel solo caso in cui non sia firmato digitalmente).

# <u>Nota</u>: Si evidenzia che l'eventuale firma digitale del PDF (firmato digitalmente o .p7m) elimina la necessità di stampare il documento, firmarlo manualmente e successivamente scansionarlo.

Qualora i documenti generati dal sistema presentino informazioni non corrette a causa di errori di compilazione nei dati relativi alla richiesta, l'Operatore deve cliccare sul pulsante "Modifica". In questo modo gli allegati verranno cancellati e sarà possibile procedere alle opportune correzioni. Cliccando nuovamente sul tasto "Genera" l'Operatore potrà ottenere i nuovi allegati con i dati corretti.

Se, invece, l'Operatore riscontra errori nei dati relativi all'unità, sarà necessario ritornare al menù "Unità"/"Gestione", ricercare quella di interesse e premere il pulsante "Modifica". Questa operazione, come già illustrato, provoca la cancellazione della richiesta "IN COMPILAZIONE", ma consente di correggere gli errori individuati e, dopo una nuova conferma dell'unità, di ricaricare la richiesta corretta.

Per scaricare gli allegati occorre selezionarli uno alla volta nell'area "Documenti da compilare e allegare" e utilizzare il tasto "scarica documento" per salvarli localmente.

Per ricaricare gli allegati occorre selezionare uno alla volta quelli elencati nell'area "Documenti da compilare e allegare" e utilizzare il tasto "carica documento", selezionare il file corrispondente al tipo di documento e confermare. Il documento così caricato comparirà nell'area "Documenti allegati".

#### <u>Nota</u>: Si evidenzia che è possibile caricare anche documenti in formato pdf. firmato digitalmente o .p7m.

È possibile visualizzare o eliminare il documento così caricato attraverso l'uso dei tasti "Visualizza Documento" e "Elimina Documento".

Tutti gli allegati generati dal sistema sono obbligatori per l'invio della richiesta al GSE.

| W GSE                            | Tipo documento | Versione documento | Data di emissione |
|----------------------------------|----------------|--------------------|-------------------|
| Gestroe<br>Servici<br>Energetici | Manuale utente | <2.0>              | <04/02/2025>      |

|                            | Dati PES        | Unità virtuale - UTF       | Dati IRE/LT | Coordinate Bancarie | Documenti | Allegati |                |                                       |        |
|----------------------------|-----------------|----------------------------|-------------|---------------------|-----------|----------|----------------|---------------------------------------|--------|
| ocumentazione              | •               |                            |             |                     |           |          |                |                                       |        |
| er scaricare i doc         | umenti è ne     | ecessario disattivare il b | юссо рорир. |                     |           |          |                |                                       |        |
| <b>D</b> -                 |                 |                            |             |                     |           |          |                |                                       |        |
| Documenti                  | i da compi      | ilare ed allegare          |             |                     |           |          |                |                                       |        |
| Tipo Allegato              |                 |                            |             |                     |           |          |                |                                       |        |
| Richiesta_incenti          | tivo_2007_2     | 2010                       |             |                     |           |          |                |                                       | 2      |
| Allegato D                 |                 |                            |             |                     |           |          |                |                                       |        |
| Allegato W                 |                 |                            |             |                     |           |          |                |                                       |        |
| Allegato X                 |                 |                            |             |                     |           |          |                |                                       |        |
| Allegato Z                 |                 |                            |             |                     |           |          |                |                                       | ~      |
|                            |                 |                            |             |                     |           |          |                |                                       |        |
|                            |                 |                            |             |                     |           | dCa      | irica Document | o Scarica Docu                        | mento  |
|                            | - 1944 T - 1944 |                            |             |                     |           | Ca       | irica Document | o Scarica Docu                        | mento  |
| Documenti                  | i allegati      |                            |             |                     |           | Ca       | irica Document | o Scarica Docu                        | mento  |
| Documenti<br>Tipo Allegato | i allegati      | Nome file                  |             |                     |           | Ca       | irica Document | o) 🔊 Scarica Docu<br>Data caricamento | mento  |
| Documenti<br>Tipo Allegato | i allegati      | Nome file                  |             |                     |           | Ca       | irica Document | o) 🕞 Scarica Docu<br>Data caricamento | mento  |
| Documenti<br>Tipo Allegato | i allegati      | Nome file                  |             |                     |           | Ca       | irica Document | o) Scarica Docu<br>Data caricamento   | mento  |
| Documenti<br>Tipo Allegato | i allegati      | Nome file                  |             |                     |           | Ca       | irica Document | Scarica Docu                          | mento  |
| Documenti<br>Tipo Allegato | i allegati      | Nome file                  |             |                     |           | Ca       | rica Document  | o Scarica Docu<br>Data caricamento    | mento. |
| Documenti<br>Tipo Allegato | i allegati      | Nome file                  |             |                     |           | Ca       | rica Document  | O Scarica Docu<br>Data caricamento    | mento. |

#### Figura 46 - Carica Allegati

La richiesta predisposta rimane nello stato "IN COMPILAZIONE" fino all'inoltro della stessa tramite l'apposito pulsante "INVIA". Da questo momento in poi la richiesta passa nello stato "IN LAVORAZIONE". La richiesta è modificabile in sessioni successive soltanto se è in stato "IN COMPILAZIONE".

Prima dell'invio definitivo della richiesta il sistema richiede all'Operatore, mediante la finestra "Inserimento Contatti", la conferma dell'indirizzo per corrispondenza che verrà utilizzato dal GSE nel caso in cui si renda necessario l'invio di una delle seguenti comunicazioni:

- ✓ lettera di preavviso di rigetto;
- ✓ lettera di respingimento definitivo;
- ✓ lettera di esito misto<sup>9</sup> (accesso ai CB senza riconoscimento CAR, riconoscimento CAR senza accesso ai CB);
- ✓ lettera di sospensione del procedimento amministrativo;
- ✓ lettera di improcedibilità della valutazione della richiesta.

Il sistema mostra di default il campo per l'inserimento di un indirizzo di Posta Elettronica Certificata (PEC). L'Operatore può, in alternativa, scegliere l'invio per raccomandata (in questo caso l'indirizzo risulta precompilato con la sede legale ma può essere modificato). In entrambi i casi si raccomanda di inserire un indirizzo presidiato. In nessun caso è previsto l'invio di comunicazioni a indirizzi di posta elettronica non certificata.

<sup>&</sup>lt;sup>9</sup> Prevista solo nel caso di richieste CB.

| GSE                                                                                                    | Tipo documento | Versione documento | Data di emissione    |  |
|----------------------------------------------------------------------------------------------------|----------------|--------------------|----------------------|--|
| Energetici                                                                                                    | Manuale utente | <2.0>              | <04/02/2025>         |  |
| Inserimento Contatti<br>Con quale modalità si vogliono ricevere le comunicazioni<br>Posta Elettronica Certificata<br>Invio per posta tramite raccomandata A/R<br>Email: prova@pec.it] | dal GSE?       |                    | Anula                |  |
| Nome file                                                                                                    | c              |                    | Visualizza Documento |  |

Figura 47 – Inserimento Contatti

Tutte le comunicazioni necessarie allo svolgimento dell'istruttoria, comprese quelle inviate secondo la modalità richiesta dall'Operatore, saranno, inoltre, visualizzabili direttamente da portale (si veda paragrafo "<u>Riepilogo Richieste</u>").

La modifica dello stato della richiesta in "IN LAVORAZIONE GSE" conferma il corretto inoltro della stessa.

Le richieste che si trovano nello stato "IN COMPILAZIONE" non sono oggetto di istruttoria da parte del GSE.

La pubblicazione, sul portale RICOGE, di una nuova comunicazione relativa all'istruttoria, è sempre accompagnata da una mail all'indirizzo del referente tecnico associato dall'Operatore all'unità. La mail riporta i riferimenti al numero richiesta e al codice identificativo dell'unità<sup>10</sup>.

## 2.5.1.2 Richiesta CHP/TLR

In questa sezione è possibile inserire i dati e inviare la richiesta di riconoscimento del funzionamento dell'unità come cogenerativa per l'accesso agli incentivi previsti dal DM 24 ottobre 2005**Errore. L'argomento parametro è sconosciuto.** Sempre in questa sezione, per le stesse unità, è possibile richiedere il riconoscimento del funzionamento come CAR.

In quest'ultimo caso l'invio della richiesta dà luogo a <u>due distinti procedimenti</u> (42/02 e CAR), verranno pertanto generate due richieste, contraddistinte da differenti numeri richiesta.

Nel caso in cui la richiesta sia finalizzata esclusivamente all'accesso agli incentivi previsti dal DM 24 ottobre 2005, l'Operatore deve inserire solo i dati necessari alla verifica dei requisiti previsti dalla Delibera AEEG 42/02 (scheda "<u>Dati IRE/LT</u>").

<sup>&</sup>lt;sup>10</sup> Nel caso di prima richiesta per una nuova unità inserita in RICOGE, la lettera di apertura del procedimento e la relativa mail riportano, in luogo del codice unità, la dicitura ND. Il codice verrà indicato nelle successive comunicazioni e sarà, comunque, visibile sul portale non appena assegnato dal GSE.

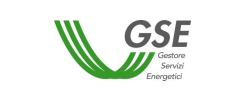

La scheda "<u>Dati IRE/LT</u>" contiene, inoltre, il flag che è necessario selezionare per poter richiedere anche il riconoscimento CAR. In questo caso il sistema abilita anche la scheda "<u>Dati PES</u>", consentendo l'inserimento dei dati necessari alla verifica dei requisiti previsti dal D.lgs. 20/07 come integrato dal DM 4 agosto 2011.

| Vuoi anche il riconoscimento CAR ai sensi del Dlgs 20/07?: | 🔘 Si  | No |
|------------------------------------------------------------|-------|----|
|                                                            | Salva |    |

Figura 48 – Flag richiesta di riconoscimento CAR per unità che richiedono i CV ai sensi del DM 24 ottobre 2005.

L'accesso alla richiesta è consentito dal **1° gennaio al 31 marzo di ogni anno**, alle sole unità per le quali risulta attivo il flag "L'Unità fa parte di un impianto di Cogenerazione abbinata al Teleriscaldamento (DM 24/10/2005)" (si veda paragrafo "<u>Gestione unità</u>"). Tale flag deve essere rimosso una volta terminato il periodo di incentivazione ai sensi del DM 24 ottobre 2005. La richiesta è relativa ai dati di produzione dell'anno solare precedente a quello di inoltro.

Il procedimento di compilazione e invio della richiesta è analoga a quanto descritto per la "Richiesta CB".

## 2.5.1.3 Richiesta CAR senza incentivi

In questa sezione è possibile inserire i dati e inviare le richieste di riconoscimento del funzionamento dell'unità come CAR (a consuntivo) e le richieste di valutazione preliminare prevista dall'art. 7 del DM 5 settembre 2011. Per entrambe le richieste è sufficiente selezionare "Richiesta CAR senza incentivi" nel menù "Inserimento Richiesta". Il sistema individuerà la tipologia di richiesta che è possibile presentare in funzione della data di entrata in esercizio inserita dall'Operatore nei dati unità, secondo i criteri di seguito descritti.

L'accesso alla richiesta a consuntivo è consentito, alle sole unità in esercizio almeno dall'anno solare precedente a quello di inoltro della richiesta, **dal 1° gennaio al 31 marzo di ogni anno**. La richiesta è relativa ai dati di produzione dell'anno solare precedente a quello di inoltro. L'accesso alla richiesta di valutazione preliminare è consentito, **in ogni periodo dell'anno**, alle unità non in esercizio. La richiesta è relativa ai dati previsionali di produzione su base annua.

Il DM 4 agosto 2016 ha esteso l'ambito di applicazione del DM 5 settembre 2011 anche agli impianti precedentemente alimentati a bioliquidi sostenibili oggetto di riconversione, permettendo l'inserimento di richieste CB e CAR. Anche per tale tipologia può essere presentata una richiesta di valutazione preliminare per unità di cogenerazione non ancora in esercizio a seguito dell'intervento di riconversione.

Il procedimento di compilazione e invio della richiesta è analogo a quanto descritto per la "Richiesta CAR con riconoscimento CB" (salvo per quanto riguarda la scheda "Dati IRE/LT" che non è mai attiva).

## 2.5.2 Riepilogo Richieste

Accedendo a questa sezione è possibile:

✓ visualizzare l'elenco delle richieste già inserite utilizzando il pulsante "Ricerca Richiesta";

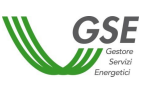

- ✓ controllare in tempo reale lo stato della richiesta;
- ✓ visualizzare e scaricare le comunicazioni trasmesse dal GSE relative al procedimento.

Le richieste correttamente inviate al GSE presentano, nella tabella, lo stato "IN LAVORAZIONE GSE". Su allegati e documenti a essi associati è visibile il protocollo del GSE che riporta la data di invio richiesta.

Le richieste che risultano nello stato "IN COMPILAZIONE" non sono ancora state inviate, pertanto sono ancora modificabili da parte dell'Operatore. Le richieste nello stato "IN COMPILAZIONE" non saranno oggetto di istruttoria da parte del GSE.

Si ricorda che, salvo per quanto riguarda le richieste di valutazione preliminare, l'invio della richiesta va effettuato entro e non oltre il 31 marzo di ogni anno.

Per la descrizione degli stati della richiesta si rimanda all'Appendice B al presente documento.

Dal riepilogo richieste, cliccando sulla busta da lettera, è possibile accedere alla finestra che contiene l'elenco di tutte le comunicazioni trasmesse dal GSE e relative all'istruttoria. Le lettere sono visualizzabili e scaricabili in formato pdf tramite l'apposita lente di ingrandimento. Si ricorda che, per le lettere di preavviso di rigetto, di respingimento definitivo, di esito misto, di sospensione del procedimento amministrativo e di improcedibilità della valutazione della richiesta oltre alla visualizzazione sul portale, è previsto l'invio all'Operatore secondo le modalità indicate in fase di compilazione della richiesta.

| 🃸 Filtri Ric                           | hiesta                  |                   |                   |                                                           |              |                 |                     |                   |   |
|----------------------------------------|-------------------------|-------------------|-------------------|-----------------------------------------------------------|--------------|-----------------|---------------------|-------------------|---|
| Codice Uni<br>Numero Ri<br>Tipo Richie | ità<br>ichiesta<br>esta | Seleziona         | × • .             | Nome Unità<br>Anno di produzione<br>Stato della richiesta | Seleziona    |                 |                     | ×v                |   |
|                                        |                         |                   |                   |                                                           |              | đ               | 🖥 Ricerca Richiesta | Pulisci           |   |
| 🕒 Lista Ric                            | chieste                 |                   |                   |                                                           |              |                 |                     |                   |   |
| Scegli                                 | Lettere                 | Numero Richiesta  | Anno di Produzi   | Nome Unità                                                | Codice Unità | Referente Unità | Tipo Richie         | esta Modalità     |   |
|                                        | $\bowtie$               | 3034              | 2016              | ESEMPIO                                                   |              | Marco Bosio     | СВ                  | Consuntiv         |   |
|                                        |                         |                   |                   |                                                           | Lette        | ere             |                     |                   | × |
|                                        |                         | Тіро              |                   | Stato                                                     | Data Pr      | otocollo        |                     |                   |   |
|                                        |                         | Lettera apertura  | a procedimento    | Inviata                                                   | 22/03/       | 2017 🔍          |                     |                   |   |
|                                        |                         | Lettera accoglime | nto prima istanza | Inviata                                                   | 16/06/       | 2017 🔾          |                     |                   |   |
|                                        |                         |                   |                   |                                                           |              |                 |                     |                   |   |
|                                        |                         |                   |                   |                                                           |              |                 |                     |                   |   |
|                                        |                         |                   |                   |                                                           |              |                 |                     |                   |   |
|                                        |                         |                   |                   |                                                           |              |                 |                     |                   |   |
| <                                      |                         |                   |                   |                                                           |              |                 |                     |                   |   |
| 14 4   Pa                              | agina 1                 |                   |                   |                                                           |              |                 |                     |                   |   |
|                                        |                         |                   |                   |                                                           |              |                 |                     |                   |   |
|                                        |                         |                   |                   |                                                           |              |                 | Ricoge - 20         | 16 Versione 2.4.9 |   |

Figura 49 – Visualizzazione lettere

L'istruttoria del GSE ha una durata pari a 120 giorni a partire dalla data di inoltro della richiesta. Solo nel caso di richieste CHP/TLR la durata dell'istruttoria è di 90 giorni.

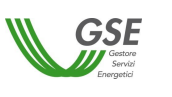

## 2.5.3 Richieste per anni successivi

Come già illustrato in precedenza, per poter accedere ai benefici previsti dalla normativa, le richieste oggetto del presente documento (Richiesta CAR, Richiesta CB e Richiesta CHP/TLR) sono da presentare ogni anno con riferimento alla produzione dell'anno precedente.

All'accesso in RICOGE per la presentazione di richieste relative a unità già oggetto di istruttoria in anni precedenti, l'Operatore troverà caricati sul portale tutti i dati e i documenti relativi alle sezioni "Operatore", "Impianto" e "Unità" e potrà, quindi, procedere direttamente all'inserimento di una nuova richiesta.

Una volta selezionata l'unità di interesse fra quelle disponibili, il sistema mostrerà all'Operatore il seguente messaggio

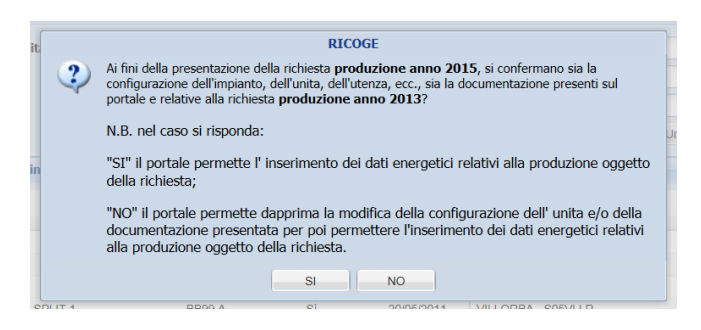

Figura 50 – Conferma dati per richieste anni successivi

#### L'Operatore deve rispondere SI se:

- la configurazione dell'unità e dell'impianto riferita all'anno di rendicontazione coincide con quanto illustrato nei documenti presenti su RICOGE e inseriti con riferimento all'ultima richiesta "a consuntivo" presentata<sup>11</sup>;
- i dati che l'Operatore intende dichiarare sono stati determinati con i metodi e i criteri descritti nei documenti presenti su RICOGE e inseriti con riferimento all'ultima richiesta "a consuntivo" presentata.

In questo caso, l'Operatore potrà procedere direttamente all'inserimento della nuova richiesta che conterrà un allegato denominato "Dati tecnici", all'interno del quale è presente la conferma della configurazione di impianto e dei metodi.

#### <u>L'Operatore deve rispondere **NO** se</u>:

 durante il periodo di rendicontazione, la configurazione dell'unità o dell'impianto ha subito modifiche rispetto a quanto illustrato nei documenti presenti su RICOGE e inseriti con riferimento all'ultima richiesta "a consuntivo" presentata;

<sup>&</sup>lt;sup>11</sup> Incluse le eventuali osservazioni presentate in risposta a una lettera di preavviso di rigetto.

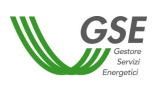

 i dati che l'Operatore intende dichiarare sono stati determinati con metodi e criteri diversi da quelli descritti nei documenti presenti su RICOGE e inseriti con riferimento all'ultima richiesta "a consuntivo" presentata.

<u>ATTENZIONE</u> L'operazione appena descritta determina lo sblocco dell'unità, che assume lo stato "non confermata". Per procedere con l'inserimento della richiesta sarà necessario cliccare sul pulsante "Conferma", anche nel caso in cui non vengano effettuate modifiche sui dati unità.

In questo caso, l'Operatore verrà reindirizzato alla pagina di "Gestione Unità", dalla quale sarà possibile aggiornare dati e documenti. Nel caso di unità per le quali sono già state presentate richieste tramite RICOGE non è possibile effettuare modifiche accedendo direttamente dal menù "Unità" ma è necessario procedere dall'inserimento della richiesta, come appena descritto.

| a Unità 2008 ( <i>i campi contrassegnati con * sono obbligatori</i> ) |              |                           |  |  |
|-----------------------------------------------------------------------|--------------|---------------------------|--|--|
| Dati generali Dati tecnici Documentazione                             |              |                           |  |  |
| Referente tecnico                                                     | Xv           | Sblocca                   |  |  |
| Nome Unità                                                            |              | sblocca                   |  |  |
| Identificativo Unità                                                  |              |                           |  |  |
| In esercizio                                                          | $\checkmark$ | sblocca                   |  |  |
| Data di entrata in esercizio (*)                                      | 28/10/2008   |                           |  |  |
| Unità oggetto di ammodernamento                                       | •            | sblocca                   |  |  |
| Latitudine                                                            |              | a sblocca                 |  |  |
| Longitudine                                                           |              | sblocca                   |  |  |
| P.                                                                    | - Real Ar    | nnulla 📀 Salva 🗟 Conferma |  |  |

Figura 51 – Schermata di modifica dei "Dati generali" dell'unità

Tutti i campi sono inizialmente bloccati. L'Operatore può sbloccare il singolo campo tramite l'apposito pulsante che provoca l'apertura di un pop-up e rende disponibile un campo note dove inserire le motivazioni della modifica.

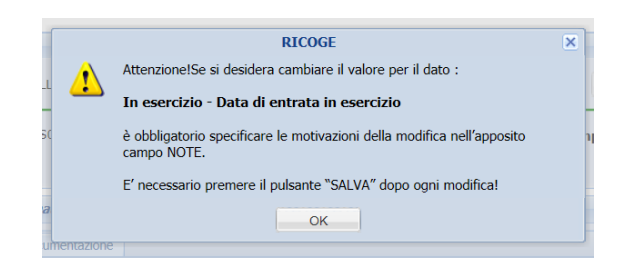

Figura 52 – Pop-up per modifica dati unità – esempio: sblocco data di entrata in esercizio

| GSE GSE                                           | Tipo documento | Versione documento | Data di emissior |
|---------------------------------------------------|----------------|--------------------|------------------|
| Servici<br>Energetici                             | Manuale utente | <2.0>              | <04/02/2025>     |
|                                                   |                | · ·                |                  |
|                                                   |                |                    |                  |
| In esercizio                                      | $\checkmark$   |                    | 🔀 chiudi         |
| Data di entrata in esercizio (*)                  | 29/10/2008     |                    |                  |
| Note: (specificare le motivazioni della modifica) |                |                    |                  |
| Errata interpretazione della definizione          |                |                    | ^                |
|                                                   |                |                    | ×                |
| Unità oggetto di ammodernamento                   | • •            | sblocca            |                  |
|                                                   |                |                    |                  |
| Latitudine                                        |                | B sblocca          |                  |
| Longitudine                                       |                | A sblocca          |                  |
|                                                   |                |                    |                  |
|                                                   |                | - Russian - An     | inulla 🛛 📀 Salva |

Figura 53 – Campo per inserimento motivazione della modifica – esempio: data di entrata in esercizio

Per salvare le modifiche e le rispettive note occorre premere il tasto "Salva" posizionato in fondo alla pagina. Il tasto "chiudi" annulla la modifica e ripristina la situazione iniziale.

La sostituzione di uno o più documenti obbligatori è possibile tramite l'apposito menù a tendina presente nella scheda "Documentazione". Anche in questo caso è necessario sbloccare l'elenco dei documenti e procedere all'inserimento di una nota per ogni documento obbligatorio sostituito e per ogni nuovo documento di tipo "Altro" caricato. La nota va inserita prima di cliccare sul tasto "Carica file". Il procedimento è analogo a quello già descritto per i dati unità.

| egare i seguenti documenti (*)         |          |                                |        |      |         |
|----------------------------------------|----------|--------------------------------|--------|------|---------|
| Seleziona                              | × •      |                                | Carica | file | Pulisci |
| Elimina Allegato 🔎 Visualizza Allegato |          |                                |        |      |         |
| Nome allegato                          | Tipo doc | ocumento Note                  |        |      |         |
| Allegato temporaneo da sostituire.pdf  | Schema   | generale di funzionamento      |        |      |         |
| Allegato temporaneo da sostituire.pdf  | Schema   | termico completo dell'impianto |        |      |         |
| Allegato temporaneo da sostituire.pdf  | Allegato | G                              |        |      | ~       |
|                                        |          |                                |        |      | >       |

Figura 54 – Sblocco dei documenti unità

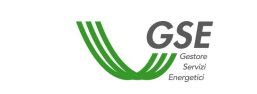

Al termine del caricamento, una volta confermata l'unità, il sistema invia l'Operatore direttamente alla richiesta<sup>12</sup>. È quindi possibile procedere direttamente con l'inserimento dei dati, secondo le procedure descritta al Capitolo 6 nel caso di inserimento della prima richiesta. L'unica differenza risiede nel caricamento di documenti "Altro" nella scheda "Documentazione" presente nella richiesta. Anche in questo caso, infatti, cliccando sul tasto "Carica file", il sistema richiederà l'inserimento di una nota esplicativa.

| Numero richiesta 2<br>I campi contrassegnati con * s                                                                                                    | 664 De                                                                 | Attenzione! Per caricare il documento è<br>obbligatorio specificare le motivazioni della<br>modifica nell'apposito campo NOTE |                                                    |
|----------------------------------------------------------------------------------------------------|------------------------------------------------------------------------|----------------------------------------------------------------------------------------------------|----------------------------------------------------|
| Dati Incentivo     Dati PES     U       Documentazione     Per scaricare i documenti è nece       Allegare i seguenti docum       Altro         Tipo documento       Documento d'identita e procu | Jnità virtuale - Ag.Doga<br>essario disattivare il bloc<br>nenti : (*) | Conferma Annulla                                                                                                    | ione Allegati Seleziona file Carica file Note Note |
| Ar                                                                                                    | nnulla 🖉 S                                                             | Salva Senera O Modifica                                                                                                    | alizza Documento                                   |

Figura 55 – Caricamento di documenti "Altro" sulla richiesta

Tutte le note inserite sono visualizzabili tramite l'apposito pulsante "Note" posizionato vicino al campo modificato e saranno riportate, insieme alle modifiche eseguite, nell'Allegato denominato "Dati tecnici" e generato insieme agli altri allegati previsti per la richiesta.

<sup>&</sup>lt;sup>12</sup> Se la sessione termina senza che l'unità sia stata confermata, occorre effettuare un nuovo accesso, ricercarla nel menù unità e, una volta effettuate tutte le modifiche, procedere alla conferma. Per l'inserimento della richiesta è necessario seguire la procedura riportata al paragrafo 6.1. In questo caso il sistema riproporrà la domanda di fig. 39.

| GSE<br>Servel<br>Exercised | Tipo documento | Versione documento | Data di emissione |
|----------------------------|----------------|--------------------|-------------------|
|                            | Manuale utente | <2.0>              | <04/02/2025>      |

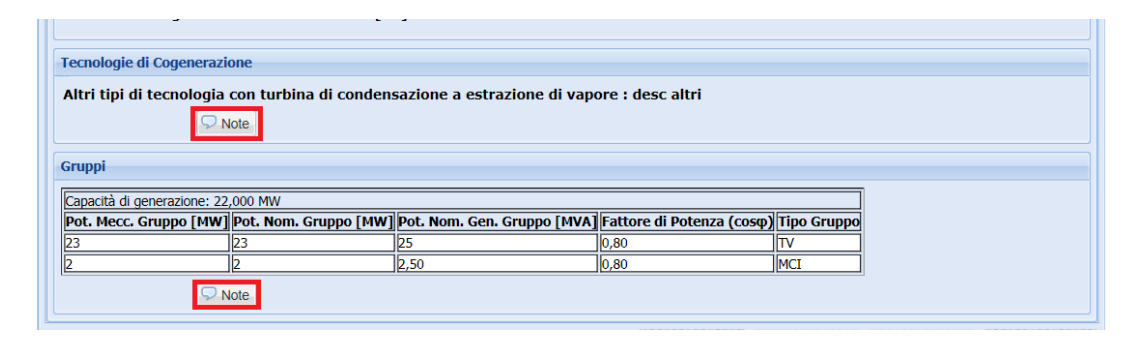

Figura 56 – Visualizzazione note inserite su campi modificati

### 2.5.4 Risposta al preavviso di rigetto

A seguito del respingimento con motivi ostativi di una richiesta, questa comparirà nella tabella di riepilogo nello stato "RESPINTA M.O." e verrà inviata all'Operatore una comunicazione di preavviso di rigetto utilizzando le modalità scelte in fase di "Inserimento Contatti" (vedi paragrafo "<u>Richiesta CB</u>"). La medesima comunicazione è, inoltre, visualizzabile dal "Riepilogo Richieste".

Le osservazioni che l'Operatore vorrà presentare al GSE in risposta a tale comunicazione possono essere caricate direttamente sul portale RICOGE in formato pdf, opzionalmente firmato digitalmente in formato PAdES o CAdES (.p7m), non protetto e devono pervenire entro i dieci giorni successivi alla ricezione del preavviso di rigetto, come previsto dall'art.10 bis della Legge 7 agosto 1990, n.241. Al fine di consentire agli Operatori di raccogliere la documentazione e, eventualmente, di eseguire analisi di maggior dettaglio, il portale RICOGE resta comunque aperto per i trenta giorni successivi all'invio della lettera di preavviso di rigetto.

Per caricare i documenti integrativi basta ricercare nel riepilogo la richiesta di interesse, selezionare la scheda "Documentazione/Invio Integrazioni" e scegliere dal menù a tendina la voce "Integrazioni MO". È possibile caricare più di un documento, anche effettuando l'accesso al portale in momenti diversi. Quanto caricato sarà sempre disponibile a sistema senza necessità di salvare. Qualsiasi documento potrà essere visualizzato o eliminato dall'Operatore tramite gli appositi pulsanti "Visualizza Documento" e "Elimina Documento". Tutte le altre maschere relative a richiesta e unità resteranno inibite a qualsiasi modifica.

Al termine del caricamento premere il tasto "Invia" per trasmettere la documentazione al GSE. È possibile verificare la correttezza dell'invio aggiornando la pagina e aprendo uno qualsiasi dei documenti. Se l'invio è andato a buon fine questo riporterà il protocollo del GSE. La documentazione caricata in RICOGE ma non inviata non sarà oggetto di analisi da parte del GSE.

| W GSE                           | Tipo documento | Versione documento | Data di emissione |
|---------------------------------|----------------|--------------------|-------------------|
| Gestore<br>Servici<br>Energetid | Manuale utente | <2.0>              | <04/02/2025>      |

| mpi contrass     | egnati con     | a * sono obbligatori              |             | 10                  |                                            |  |
|------------------|----------------|-----------------------------------|-------------|---------------------|--------------------------------------------|--|
| ati Incentivo    | Dati PES       | Unità virtuale - Ag.Dogane        | Dati IRE/LT | Coordinate Bancarie | Documentazione/Invio Integrazioni Allegati |  |
| cumentazion      | e              |                                   |             |                     |                                            |  |
| r scaricare i do | cumenti è n    | ecessario disattivare il blocco p | opup.       |                     |                                            |  |
| llegare i s      | eguenti        | documenti: (*)                    |             |                     |                                            |  |
| -                | -              |                                   | XX          |                     |                                            |  |
|                  |                |                                   |             |                     | Carica file Pulisci                        |  |
| Integrazioni I   | 10             |                                   |             |                     |                                            |  |
| Tipo doo         | umento         |                                   |             |                     | Nome allegato                              |  |
| Diagram          | ma di carico   | del calore                        |             |                     | DIAGRAMMA DI CARICO DEL CALORE.pdf         |  |
| Denunci          | a di officina  | elettrica                         |             |                     | DOC UTF.pdf                                |  |
| Verbale          | di verifica re | edatto dall'Agenzia delle Dogane  | •           |                     | DOC UTF.pdf                                |  |
| Integraz         | oni MO         |                                   |             |                     | DOC PROVA RICOGE.pdf                       |  |
| Integraz         | ioni MO        |                                   |             |                     | DOC PROVA RICOGE.pdf                       |  |
| Docume           | nto d'Identità | 1                                 |             |                     | DOCUMENTO DI IDENTITA.pdf                  |  |
|                  |                |                                   |             |                     |                                            |  |
|                  |                |                                   |             |                     |                                            |  |
|                  |                |                                   |             |                     |                                            |  |
|                  |                |                                   |             |                     | Visualizza Documento                       |  |
|                  |                |                                   |             |                     |                                            |  |
|                  |                |                                   |             |                     |                                            |  |
|                  |                | 🛛 🔀 Anni                          | ulla        | Salva               | C Genera O Modifica                        |  |

Figura 57 – Pagina di caricamento documenti integrativi

<u>ATTENZIONE</u>: Una volta inviata la documentazione il portale non consentirà il caricamento di ulteriore documentazione o l'eliminazione dei documenti caricati.

#### 2.6 Modello Unico DM 16 MARZO 2017

In questo capitolo vengono descritte le modalità di funzionamento del portale per gli operatori che hanno utilizzato il "Modello Unico" per la realizzazione, la connessione e l'esercizio di impianti di microcogenerazione ad alto rendimento, ai sensi del DM 16 Marzo 2017.

Al primo accesso dell'operatore su RICOGE, viene mostrato un messaggio. Per avviare l'operazione di recupero dati per il "Modello Unico" premere il pulsante "OK". In questo modo, il portale inizia la procedura di recupero dei dati dell'impianto e dell'unità di cogenerazione previsti dal "Modello Unico". Laddove, tale messaggio non venga visualizzato, è comunque possibile procedere all'inserimento dei dati dell'impianto e dell'unità come indicato nei precedenti capitoli.

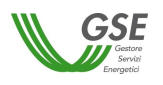

<2.0>

|               | GS              | RICOGE                                                                                                    |                                                                     |
|---------------|-----------------|----------------------------------------------------------------------------------------------------|---------------------------------------------------------------------|
| 8 Uter<br>Ope | nte:<br>ratore: |                                                                                                    | 0 🕹                                                                 |
| Home          | e Operatore     | e Impianti Unità Richieste Contratti Fatture & Pagamenti<br>Caricamento dati dal modello unico                                                                                                    |                                                                     |
|               | INFO            | Premere OK per andare avanti         EAT         OK         Si informa che il GSE ha attivato una nuova modalità di scambio flussi con SDI (Sistema di Interscambio) denori "Flusso semplificato". Tale modalità è prevista tutte le volte in cui il "trasmittente" delle fatture ricopra anche la "ricevente"         (maggiori dettagli su tale modalità sono disponibili sul sito SDI <u>http://www.fatturapa.gov.it/export/fatturazion 2.htm</u> )         Il GSE continuerà ad emettere le fatture per conto degli operatori e a firmarle digitalmente mettendo a disposizi sezione "fascicolo elettronico", la fattura elettronica e, quale ulteriore documentazione, la Notifica di esito compluogo della Notifica di esito in quanto, quest'ultima, non è prevista da SDI nella modalità "Flusso semplificato" | minata<br>veste di<br><u>re/it/b-</u><br>ione, nella<br>mittente in |
|               |                 | Record                                                                                                    |                                                                     |

Figura 58 – Messaggio per avvio recupero dati

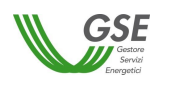

Una volta concluso il recupero dei dati, viene mostrato un messaggio riepilogativo contenente il codice Censimp dell'impianto e il nome dell'unità caricati in automatico.

| Ricoge                                                                                                    |      |
|----------------------------------------------------------------------------------------------------|------|
| Operatore:                                                                                                    | 0 🇞  |
| Nome       Operatore       Mennance       Recupero Dati         Ista Impianti       Lista Impianti       Lista Impianti         Importati Impianti       Lista Impianti       Sul PORTALI         Si It       "rice       Chiudi       rscambio) denominata icopra anche la veste di         "rice       Chiudi       Intorna extragii su tale modalita sono disponibili sui sito sul muto//www.naturapa.gov.ir/export/fatturazione/it/b:         2.htm)       Il GSE continuerà ad emettere le fatture per conto degli operatori e a firmarle digitalmente mettendo a disposizione, nella secione "fosciolo elettronico", la fattura elettronica e, quale ulteriore documentazione, la Notifica di esito committente in luogo della Notifica di esito in quanto, quest'ultima, non è prevista da SDI nella modalità "Flusso semplificato" |      |
| Ricoge - 2010 Varcione                                                                                                    | 7515 |

Figura 59 – Messaggio riepilogativo del recupero dati

L'operatore accedendo alle apposite sezioni relative all'impianto e all'unità trova tutte le informazioni previste dal "Modello Unico". I dati prepopolati devono essere confermati, integrando quelli mancanti, comprensivi di documentazione tecnica, al fine di procedere con l'inserimento della richiesta.

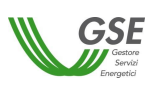

#### <04/02/2025>

## **APPENDICE A – Allegati generati da RICOGE**

Nella tabella che segue si riporta un elenco degli allegati che RICOGE genera in automatico sulla base dei dati inseriti dall'Operatore in fase di richiesta. Si ricorda che tutti gli allegati generati sono obbligatoriamente da ricaricare sul sistema.

| ALLEGATO | TITOLO                                                                                                    | QUANDO È NECESSARIO                                                                                                    |
|----------|----------------------------------------------------------------------------------------------------|----------------------------------------------------------------------------------------------------|
| А        | Domanda di riconoscimento del<br>funzionamento come Cogenerazione ai<br>sensi della Delibera AEEG 42/02 e s.m.i.                                                                                                    | <ul> <li>Richieste CB solo nei casi in cui è attiva la<br/>scheda "Dati IRE/LT"</li> <li>Richieste CHP/TLR</li> </ul>                                                                                                    |
| В        | Tabella dei dati per il riconoscimento del<br>funzionamento in Cogenerazione ai sensi<br>della Delibera AEEG 42/02 e s.m.i.                                                                                                    | <ul> <li>Richieste CB solo nei casi in cui è attiva la<br/>scheda "Dati IRE/LT"</li> <li>Richieste CHP/TLR</li> </ul>                                                                                                    |
| C1       | Domanda di riconoscimento CAR ai sensi<br>del D.lgs. n.20/07 come integrato dal DM<br>4 agosto 2011                                                                                                    | <ul> <li>Richieste CAR</li> <li>Richieste CB per le unità di nuova<br/>costruzione entrate in esercizio dopo il 6<br/>marzo 2007</li> </ul>                                                                                                    |
| C2       | Domanda di riconoscimento CAR ai sensi<br>del D.lgs. n.20/07 come integrato dal DM<br>4 agosto 2011 – Rifacimento                                                                                                    | •Richieste CB per le unità entrate in esercizio<br>a seguito di rifacimento dopo il 6 marzo 2007                                                                                                    |
| C3       | Domanda di riconoscimento CB e CAR ai<br>sensi del DM 4 agosto 2016 che ha esteso<br>l'ambito di applicazione del DM 5<br>settembre 2011 anche per tipologia di<br>impianti precedentemente alimentati a<br>bioliquidi sostenibili oggetto di<br>riconversione. | <ul> <li>Richieste CAR per le unità precedentemente<br/>alimentate a bioliquidi sostenibili a seguito<br/>dell'intervento di riconversione.</li> <li>Richieste CB per le precedentemente<br/>alimentate a bioliquidi sostenibili a seguito<br/>dell'intervento di riconversione.</li> </ul> |
| D        | Tabella dei dati per il riconoscimento del<br>funzionamento in Cogenerazione ai sensi<br>del D.lgs. n. 20/07 come integrato dal DM<br>4 agosto 2011                                                                                                    | •Richieste CAR<br>•Richieste CB                                                                                                    |
| E1       | Impianti di cogenerazione abbinati al<br>teleriscaldamento                                                                                                    | <ul> <li>Richieste CB per unità abbinate al<br/>teleriscaldamento ai sensi del DM 5<br/>settembre 2011</li> </ul>                                                                                                    |
| E2       | Impianti di cogenerazione abbinati al<br>teleriscaldamento - Rifacimento                                                                                                    | •Richieste CB per unità abbinate al<br>teleriscaldamento ai sensi del DM 5<br>settembre 2011 entrate in esercizio a seguito<br>di rifacimento                                                                                                    |
| F        | Richiesta per il riconoscimento del<br>funzionamento in cogenerazione dell'unità<br>ai sensi delle norme applicabili alla data di<br>entrata in esercizio per effetto dell'art. 29,<br>comma 4 del D.lgs. 28/2011                                               | •Richieste CB per unità entrate in esercizio tra<br>il 1° aprile 1999 e il 4 aprile 2002                                                                                                    |
| G        | Dichiarazione inerente alla<br>strumentazione di misura e la relativa<br>accuratezza                                                                                                    | •Richieste CAR<br>•Richieste CB                                                                                                    |
| м        | Dichiarazione di esenzione dal regime di<br>denuncia di officina elettrica                                                                                                    | <ul> <li>Richieste CB per unità esenti dalla denuncia<br/>di officina elettrica</li> </ul>                                                                                                    |
| W        | Modalità di utilizzo dei Certificati Bianchi                                                                                                    | • Richieste CB, in caso di richiesta di RITIRO (se                                                                                                    |

|      | GSE                                                                                   | Tipo document  | to                                 | Versione documento                                                              | Data di emissione                     |
|------|---------------------------------------------------------------------------------------|----------------|------------------------------------|---------------------------------------------------------------------------------|---------------------------------------|
|      | Servizi<br>Energetici                                                                 | Manuale utente |                                    | <2.0>                                                                           | <04/02/2025>                          |
|      |                                                                                       |                |                                    |                                                                                 |                                       |
|      | riconosciuti ai sensi dell'art 9, comma 1 e<br>comma 2, del D.M. 5 settembre 2011     |                |                                    | ato dal portale)                                                                |                                       |
| x    | Dichiarazione inerente il divieto di cumulo di cui all'art. 6 del DM 5 settembre 2011 |                |                                    | este CB <i>(se generato dal</i>                                                 | portale)                              |
| Y    | Richiesta di proroga ai sensi dell'art. 4,<br>comma 4 del DM 5 settembre 2011         |                | •Richio<br>della<br><i>il prin</i> | este CB in caso di richie<br>decorrenza dell'incent<br>no anno di richiesta CB) | esta di proroga<br>ivo (presente solo |
| Z    | Scheda dati anagrafici                                                                |                | • Richi                            | este CB                                                                         |                                       |
| n.a. | Dati tecnici                                                                          |                | •Richie<br>CHP/<br>prese           | este CAR, Richieste CB<br>TLR a partire dal secon<br>entazione della richiest   | e Richieste<br>Ido anno di<br>a       |

# **APPENDICE B – Stati delle richieste**

Nella tabella che segue sono riportati gli stati che le richieste possono assumere in RICOGE all'interno del "Riepilogo Richieste", con la relativa descrizione.

| STATO                          | ESITO | DESCRIZIONE                                                                                                    |
|--------------------------------|-------|----------------------------------------------------------------------------------------------------|
| IN COMPILAZIONE                | ND    | La richiesta non è ancora stata inviata. È<br>possibile effettuare modifiche ai dati<br>presenti in RICOGE. Le richieste che si<br>trovano in questo stato oltre i termini<br>previsti per l'invio non sono oggetto di<br>istruttoria                                                                                                    |
| IN LAVORAZIONE GSE             | ND    | La richiesta è stata correttamente inviata.<br>È in corso la lavorazione della prima<br>istanza (durata massima pari a 120 giorni<br>dall'invio della richiesta)                                                                                                    |
| IN LAVORAZIONE GSE<br>PER M.O. | ND    | È terminata la lavorazione della prima<br>stanza. Sono presenti motivi ostativi<br>all'accoglimento della richiesta. È stata<br>inviata una lettera di preavviso di rigetto<br>all'indirizzo per corrispondenza indicato<br>dall'Operatore. La medesima<br>comunicazione è disponibile sul portale.<br>Tale stato viene mantenuto fino alla<br>conclusione della seconda istanza (durata<br>massima pari a 120 giorni a decorrere<br>dall'invio delle osservazioni al preavviso di<br>rigetto o, in mancanza di queste, dai dieci<br>giorni successivi alla ricezione del<br>preavviso di rigetto stesso) |
| SOSPESA                        | ND    | I termini dell'istruttoria sono interrotti in<br>quanto è in corso un procedimento di<br>verifica sull'unità oggetto di richiesta. La<br>ripresa dell'istruttoria è contestuale<br>all'invio della lettera di esito di tale<br>procedimento                                                                                                    |

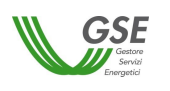

|        | ACCOLTA                   | ACCOLTA: il procedimento relativo alla          |
|--------|---------------------------|-------------------------------------------------|
|        | 0                         | richiesta è concluso con esito positivo. Sul    |
|        | RESPINTA                  | portale è disponibile la relativa               |
|        | 0                         | comunicazione.                                  |
|        | ACCOGLIMENTO PARZIALE     |                                                 |
|        | (ACCOLTA CAR/RESPINTA CB) | RESPINTA: il procedimento relativo alla         |
|        | 0                         | richiesta è concluso con esito negativo. È      |
|        | ACCOGLIMENTO PARZIALE     | stata inviata una lettera di respingimento      |
|        | (ACCOLTA CB/RESPINTA CAR) | definitivo all'indirizzo per corrispondenza     |
|        | 0                         | indicato dall'Operatore. La medesima            |
|        | ND                        | comunicazione è disponibile sul portale         |
|        | 0                         |                                                 |
|        | IMPROCEDIBILE             | ACCOGLIMENTO PARZIALE (ACCOLTA                  |
|        |                           | CAR/RESPINTA CB): il procedimento               |
|        |                           | relativo alla richiesta di accesso ai CB e      |
|        |                           | concluso con esito negativo, tuttavia           |
|        |                           | banafici provicti por la CAP, È stata inviata   |
|        |                           | una lettera di esito misto all'indirizzo per    |
|        |                           | corrispondenza indicato dall'Operatore          |
|        |                           | La medesima comunicazione è disponibile         |
|        |                           | sul portale                                     |
| CHIUSA |                           |                                                 |
|        |                           | ACCOGLIMENTO PARZIALE (ACCOLTA                  |
|        |                           | CB/RESPINTA CAR): il procedimento               |
|        |                           | relativo alla richiesta di accesso ai CB è      |
|        |                           | concluso con esito positivo, tuttavia non       |
|        |                           | sussistono i requisiti per l'accesso agli altri |
|        |                           | benefici previsti per la CAR. E stata inviata   |
|        |                           | una lettera di esito misto all'indirizzo per    |
|        |                           | corrispondenza indicato dall'Operatore.         |
|        |                           | La medesima comunicazione e disponibile         |
|        |                           | sui portale                                     |
|        |                           | ND: non definita                                |
|        |                           | IMPROCEDIBILE: La richiesta è stata             |
|        |                           | presentata con modalità e/o tempistiche         |
|        |                           | non conformi alla normativa vigente. Il         |
|        |                           | procedimento relativo alla richiesta si è       |
|        |                           | concluso con l'invio di una lettera di          |
|        |                           | improcedibilità all'indirizzo per               |
|        |                           | corrispondenza indicato dall'Operatore.         |
|        |                           | La medesima comunicazione è disponibile         |
|        |                           | sul portale.                                    |